### ERL MAINTENANCE SUPPORT SDN BHD

(Company No. 498574-T)

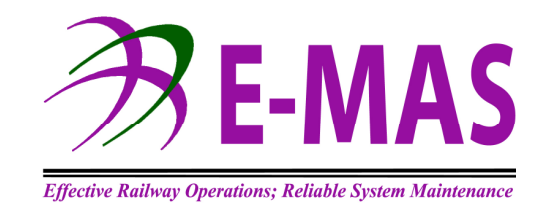

**Maintenance Department** 

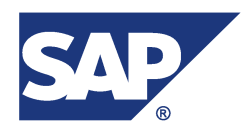

**SAP Plant Maintenance Process Guide** 

G00.OMN.M11070.CZ.1001.A

(Company No. 498574-T)

| Location      | Reference                | Rev. | Date        | Page No.     | Document Name                          |
|---------------|--------------------------|------|-------------|--------------|----------------------------------------|
| E-MAS Offices | G00.OMN.M11070.CZ.1001.A | A    | 01 Aug 2018 | Page 2 of 43 | SAP Plant Maintenance<br>Process Guide |

### TABLE OF CONTENTS

| 1  | PURPOSE                                                       | 3  |
|----|---------------------------------------------------------------|----|
| 2  | SAP PM                                                        | 3  |
|    | 2.1 Application of Notification Types                         | 3  |
|    | 2.2 Definition of terms used with Notification/Work Order     | 4  |
|    | 2.3 Application of Work Order Types                           | 4  |
|    | 2.4 Maintenance Services                                      | 7  |
|    | 2.5 Work Types                                                | 8  |
|    | 2.6 Breakdown / Downtime                                      | 10 |
|    | 2.7 Work Order Technical and Business Completion              | 11 |
| 3  | MAIN MENU                                                     | 12 |
| 4  | CREATING NOTIFICATION                                         | 13 |
| 5  | CHANGING NOTIFICATION                                         | 16 |
| 6  | DISPLAY NOTIFICATION                                          | 18 |
| 7  | RELEASING WORK ORDER FROM NOTIFICATION                        | 20 |
| 8  | CREATING WORK ORDER                                           | 24 |
| 9  | RELEASING WORK ORDER FROM SCHEDULED MAINTENANCE (IP10)        | 26 |
| 10 | WORK ORDER CONFIRMATION: CLOSING WORK ORDER                   | 31 |
| 11 | CHECKLIST TO ENSURE ACCURACY OF NOTIFICATIONS AND WORK ORDERS | 34 |
| 12 | CHANGING DATA IN THE SERVICE DISRUPTION REPORT                | 35 |

| Location      | Reference                | Rev. | Date        | Page No.     | Document Name                          |
|---------------|--------------------------|------|-------------|--------------|----------------------------------------|
| E-MAS Offices | G00.OMN.M11070.CZ.1001.A | Α    | 01 Aug 2018 | Page 3 of 43 | SAP Plant Maintenance<br>Process Guide |

### 1 PURPOSE

This document describes the terms, methods and process guides for use of SAP PM for E-MAS.

### 2 SAP PM

#### 2.1 Application of Notification Types

A fault notification shall be reported by Operation Control Centre (OCC) or MTN via SAP to notify a failure of a component or equipment. Each failure independent from how it was discovered (e.g. during scheduled maintenance, inspections, etc) has to be notified and if similar failures are discovered in a different locations and components, each failure has to be reported separately.

A failure notification can only be completed after the failure has been rectified.

| Notification<br>Type <sup>1</sup> | Description                                                                                                    | Action Dept                     |
|-----------------------------------|----------------------------------------------------------------------------------------------------|---------------------------------|
| ОР                                | To notify and record incidents, security, safety and general operational related activities.                                                                                                    | 000                             |
| SF                                | To notify failure report notification in SAP, when a malfunction is reported by the train drivers/station staff or detected via TMS/Scada. It should cover all failures discovered when the particular technical object is in operation. This includes platform screen doors (PSD) & Depot Workshop Equipment (DWE), if reported by end-user. | OCC<br>RST<br>ELT<br>SIG<br>INF |
| MR                                | To notify failures detected during scheduled<br>maintenance, standby or additional inspection<br>activities.<br>(When ZUMO is created with reference to MR, all<br>originating work orders such as ZSMO, ZAIP, ZSTO,<br>etc shall be referred to ZUMO by the work order<br>relationship function).                                            | RST, ELT,<br>SIG, INF           |
| RM                                | To notify Track & Civil Work activities under YTL's scope of work.                                                                                                    | SIG<br>(TRW)                    |

The followings are the types of notifications used for mode of failures.

Note<sup>1</sup>: Service Failure (SF), Maintenance Request (MR), Operation Procedures (OPE), Degraded Report (DR), Emergency Report (ER), Request for Maintenance (RM)

| Location      | Reference                | Rev. | Date        | Page No.     | Document Name                          |
|---------------|--------------------------|------|-------------|--------------|----------------------------------------|
| E-MAS Offices | G00.OMN.M11070.CZ.1001.A | Α    | 01 Aug 2018 | Page 4 of 43 | SAP Plant Maintenance<br>Process Guide |

#### 2.2 Definition of terms used with Notification/Work Order

| Terminology       | Description                                                                                                    |  |  |  |
|-------------------|----------------------------------------------------------------------------------------------------|--|--|--|
| Assembly          | A subdivision of a technical object for the separation into more clearly defined units. It is essentially used for maintenance bill of material and maintenance task list.                                        |  |  |  |
| Breakdown         | Defined as when the condition of a functional location does not allow its operation or is out of service.                                                                                                    |  |  |  |
| Bill of Material  | A structured list of parts or components of an equipment or assembly.                                                                                                    |  |  |  |
| Cause Code        | The reason for the occurrence of the failure to be defined after investigation and there are corresponding codes for each failure.                                                                                |  |  |  |
| Downtime          | Defines the time or interval during which a functional unit is down. The downtime starts when a functional location breaks down and lasts until it is able to function again.                                     |  |  |  |
| Equipment         | An individual, physical object that is maintained independently and installed in functional locations or other equipment.                                                                                         |  |  |  |
| Failure Code      | Describes the actual defect of a technical object after the object has been<br>repaired. Codes are the means with which this data is managed in the<br>system and there are corresponding codes for each failure. |  |  |  |
| Function Location | A place or physical location at which a maintenance task is performed<br>and history data is collected.                                                                                                    |  |  |  |
| Incident Code     | The visible effect of a malfunction.                                                                                                    |  |  |  |
| Malfunction start | Point of time when a system/system component stops to fulfill its required                                                                                                    |  |  |  |
| time              | function.                                                                                                    |  |  |  |
| Malfunction end   | Point of time when a system/system component is back to its normal                                                                                                    |  |  |  |
| time              | operational conditions.                                                                                                    |  |  |  |
| Operation no.     | Numbers that identifies an activity.                                                                                                    |  |  |  |
| Operation         | Description of work/activity to be performed.                                                                                                    |  |  |  |
| PM activity type  | Describes the type of maintenance service carried out. E.g. regular maintenance, warranty, scheduled maintenance, etc.                                                                                            |  |  |  |
| Service Failure   | Failures or malfunction caused by any part of the E&M System in service where a particular item is not able to fulfill its required function.                                                                     |  |  |  |
| Staff no.         | Identification (I.D) of the person who performs and confirms the task in SAP.                                                                                                    |  |  |  |
| Work end date     | Vork end date Date on which the work/operation(s) completed.                                                                                                    |  |  |  |
| Work start date   | Date on which the work/operation(s) started.                                                                                                    |  |  |  |
| Work centre       | An organizational unit that defines where and when an operation should<br>be<br>carried-out. Activities carried out here are valuated by charge rates, which<br>are determined by cost center and activity types. |  |  |  |
| Planner Group     | A group of employee or people responsible for planning and execution of maintenance activities.                                                                                                    |  |  |  |

#### 2.3 Application of Work Order Types

A work order is a document used by the maintenance department to manage and document maintenance tasks. It may include such information as a description of the work required, the

(Company No. 498574-T)

| Location      | Reference                | Rev. | Date        | Page No.     | Document Name                          |
|---------------|--------------------------|------|-------------|--------------|----------------------------------------|
| E-MAS Offices | G00.OMN.M11070.CZ.1001.A | A    | 01 Aug 2018 | Page 5 of 43 | SAP Plant Maintenance<br>Process Guide |

task priority, the job procedure to be followed, the parts, materials, tools and equipment required to complete the job, the labour hours, costs and materials consumed in completing the task, as well as key information on failure causes, what work was performed etc.

| SAP  | Description                                                                                                    | Notificat | ion       | W/O         |
|------|----------------------------------------------------------------------------------------------------|-----------|-----------|-------------|
| Type | Description                                                                                                    | Required  | Туре      | Category    |
| ZUMO | <b>Unscheduled maintenance</b> - Maintenance<br>activity to restore a defective/malfunction<br>structure, system or component to perform its<br>designed functionality by repair, parts<br>replacement, overhaul, etc.     | Yes       | SF/<br>MR | Unscheduled |
| ZRPO | <b>Repair Order</b> - To be used for repair of exchanged parts or component off vehicle/site in workshop or send for external repair.                                                                                      | No        | -         | Unscheduled |
| ZCAN | <i>Cannibalization Order</i> - The removal/installation of parts or components from a piece of equipment in one function location to another function location temporarily until spare parts is available and replaced.    | No        | -         | Unscheduled |
| ZSMO | <b>Scheduled maintenance</b> - is a predefined<br>cycle of maintenance e.g., servicing,<br>cleaning, lubrication, inspection or<br>component change based on time, distance<br>or other measurable parameters.             | No        | -         | Scheduled   |
| ZSTO | <b>Standing Order</b> - A work order created for collecting labour hours, costs and/or history for tasks for which it maybe decided that individual work orders should not be necessary.                                   | No        | -         | Scheduled   |
| ZSTC | <b>Scheduled Calibration</b> - A planned calibration performed according to calibration interval assigned to an item of equipment, tools and measuring device.                                                             | No        | -         | Scheduled   |
| ZMOD | <i>Modification</i> - Activities such as correct,<br>upgrade, improve etc carried out on a<br>structure, system or component to increase<br>the capability of that system/sub-system to<br>perform the required functions. | No        | -         | Scheduled   |
| ZSIP | Scheduled Inspection - is a planned<br>inspection carried out according to inspection<br>interval as specified by<br>manufactures/suppliers manual.                                                                        | No        | -         | Scheduled   |
| ZTRN | <b>Training Order</b> - To record technical training<br>and general training activities within the<br>department, inter-department or externally<br>conducted training.                                                    | No        | -         | Scheduled   |

#### Types of order and work order definitions are as follows:

(Company No. 498574-T)

| Location      | Reference                | Rev. | Date        | Page No.     | Document Name                          |
|---------------|--------------------------|------|-------------|--------------|----------------------------------------|
| E-MAS Offices | G00.OMN.M11070.CZ.1001.A | А    | 01 Aug 2018 | Page 6 of 43 | SAP Plant Maintenance<br>Process Guide |

| ZAIP | <b>Additional Inspection</b> - To record any additional inspection activities on the basis of as and when required during maintenance work or standby time.                                                   | No | - | Others |
|------|----------------------------------------------------------------------------------------------------|----|---|--------|
| ZMIS | <b>Miscellaneous</b> Order - To record support<br>activities not described in the normal<br>unscheduled or scheduled order types e.g.<br>monitoring, checking of spare parts condition<br>& special projects. | No | - | Others |
| ZNWO | <b>Activities without work order</b> - To record activities via timesheet for events such as meeting, documentation work, briefing, visits, planning, etc.                                                    | No | - | Others |
| ZSTB | <i>Standby Order</i> - To record standby activity time via timesheet.                                                                                                    | No | - | Others |

#### NOTES:

- Malfunctions detected during scheduled maintenance work will require maintenance department to create ZUMO with reference to MR notification while fault found during unscheduled maintenance shall use SF, if it is service/operations critical.
- ZSMO is generated automatically by SAP according to the maintenance plan whereas ZUMO is created manually with reference to notification reported either by OCC or maintenance staff.
- ZSTO Standing order is a work order that is left open for a pre-determined period of time for the purpose of collecting labour hours, costs and/or history for tasks for which it has been decided that individual work orders should not be raised. This order is used for routine work e.g. inspection, checking, cleaning, housekeeping, etc, which are carried out on a daily basis within the respective maintenance department. Performed work is confirmed daily or weekly as a partially confirmed work and technically closed after reached a pre-determined period in the SAP system.

(Company No. 498574-T)

| Location      | Reference                | Rev. | Date        | Page No.     | Document Name                          |
|---------------|--------------------------|------|-------------|--------------|----------------------------------------|
| E-MAS Offices | G00.OMN.M11070.CZ.1001.A | A    | 01 Aug 2018 | Page 7 of 43 | SAP Plant Maintenance<br>Process Guide |

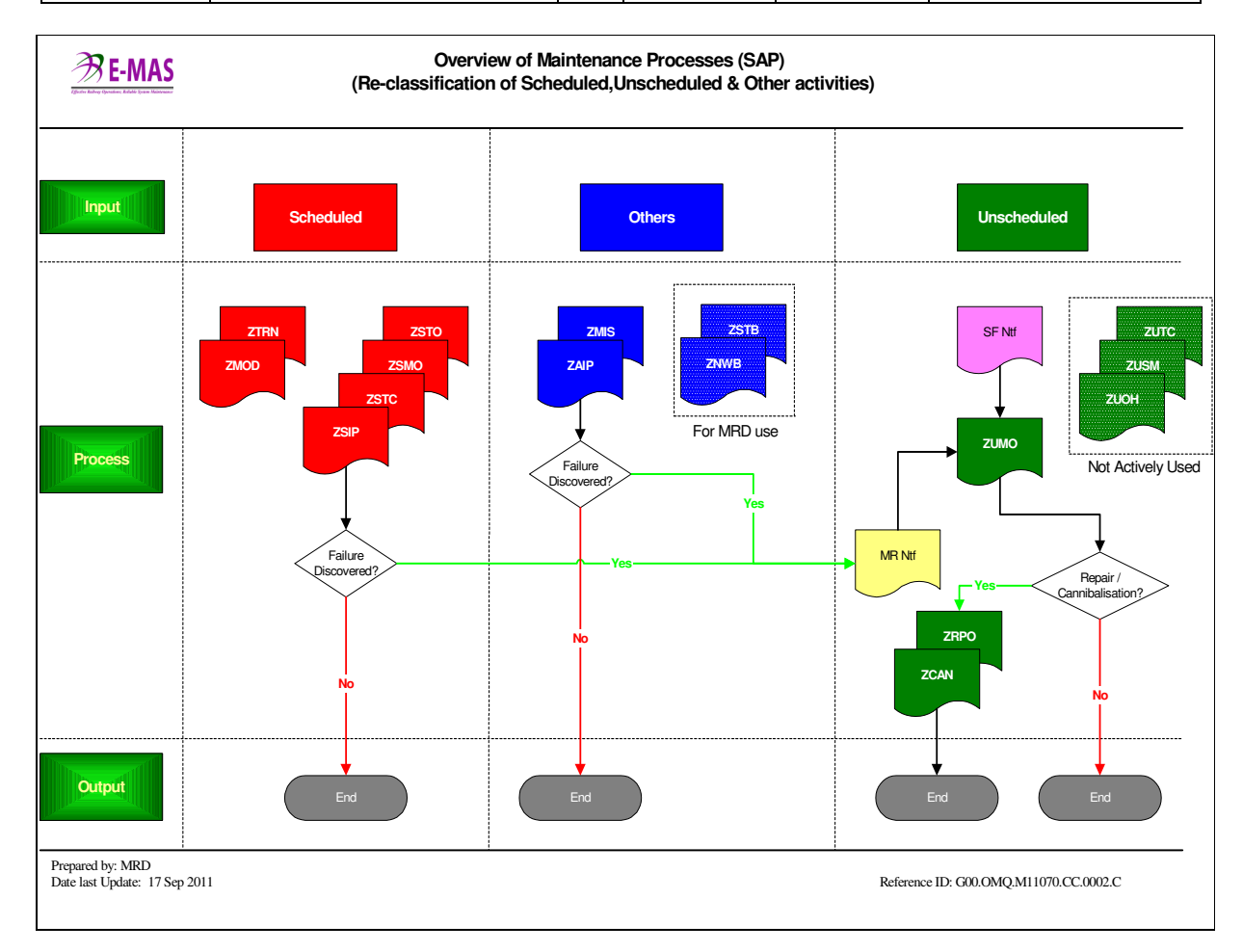

#### 2.4 Maintenance Services

Maintenance department has to identify latent defect work, additional services, above scheduled maintenance and regular maintenance in order to separate the individual work order and charge the maintenance cost according to its activity type. All defect liability work performed on behalf of the suppliers are charged to the supplier and tasks requested by Express Rail Link Sdn. Bhd. (ERLSB), which are not covered by the latest Operations & Maintenance latest O&M contract are classified as additional services.

Definitions for the maintenance activity type are as follows:

- **Regular Maintenance** is the normal maintenance work covered by the latest O&M contract.
- Additional Services are additional work, which are performed by E-MAS at the request of ERLSB. (E.g. additional train rides, special modifications on the train, sub systems, refurbishment or improvement work, etc). This includes any external support to 3<sup>rd</sup> parties, such as ERLSB, Syarikat Pembenaan Yeoh Tiong Lay Sdn. Bhd. (YTL), contractors, etc for work outside latest O&M contract.

| Location      | Reference                | Rev. | Date        | Page No.     | Document Name                          |
|---------------|--------------------------|------|-------------|--------------|----------------------------------------|
| E-MAS Offices | G00.OMN.M11070.CZ.1001.A | Α    | 01 Aug 2018 | Page 8 of 43 | SAP Plant Maintenance<br>Process Guide |

• Above Scheduled Maintenance is the scheduled maintenance work performed, more than required by the maintenance manual of the supplier/manufacturer. This can be required for e.g. serial failures.

| Activity<br>Type | Description                 | Work Order Type                                               |  |  |
|------------------|-----------------------------|---------------------------------------------------------------|--|--|
| 001              | Regular Maintenance         | ZUMO, ZSMO, ZSTO, ZRPO, ZCAN,<br>ZAIP, ZMIS, ZSIP, ZSTC, ZNWO |  |  |
| 002              | Additional Services         | ZUMO, ZSMO, ZSTO, ZRPO, ZMOD<br>ZCAN, ZAIP, ZMIS, ZSIP, ZSTC  |  |  |
| 099              | Above Scheduled Maintenance | ZUMO & ZMOD                                                   |  |  |
| 004 Training     |                             | ZTRN only                                                     |  |  |
| 008              | Standby                     | ZSTB                                                          |  |  |

#### 2.5 Work Types

Defines the type of work performed on the maintenance task. All performed repair work is recorded in the work order on completion of the task to indicate the type of action taken to ensure the functionality of the system/sub-system. This information is then used as a maintenance history for future planning/evaluation purposes.

| No. | Work Type                          | Description                                                                                                    | Used with<br>Order Type      |
|-----|------------------------------------|----------------------------------------------------------------------------------------------------|------------------------------|
| 1   | Fault Finding /<br>Troubleshooting | Troubleshooting and any functional test carried out to identify a defect in a component or system that has failed.                                                                                    | ZUMO<br>ZAIP<br>ZSIP         |
| 2   | Repair                             | All repair work which returns the functionality of a component/system that has failed either permanently or temporarily.                                                                              | ZUMO<br>ZRPO                 |
| 3   | Calibrate                          | Calibration/validation work e.g.<br>measurement, adjustment, tuning, etc<br>carried out on equipment, tools and<br>measuring devices.                                                                 | ZUMO<br>ZSTC<br>ZSMO         |
| 4   | Clean /<br>Servicing               | All cleaning work including that are<br>associated with servicing – e.g. oil<br>change, consumable item change<br>(belts, filter, etc) and tightening of<br>belts, wiring and filing up diesel tanks. | ZUMO<br>ZSMO<br>ZSTO<br>ZRPO |
| 5   | Inspect                            | Any inspection task done visually or by<br>hand checking to determine the<br>condition of the structure, system or                                                                                    | ZUMO<br>ZSMO<br>ZAIP         |

(Company No. 498574-T)

| Location Reference |           |                                        |                                                                                                    | Rev.                                           | Date                                                             | Page No.                                                |                                      | Document Name              |  |
|--------------------|-----------|----------------------------------------|----------------------------------------------------------------------------------------------------|------------------------------------------------|------------------------------------------------------------------|---------------------------------------------------------|--------------------------------------|----------------------------|--|
| E-                 | MAS Offic | es G00.OMN.M11070.CZ.                  | 1001.A                                                                                                    | A                                              | 01 Aug 2018                                                      | SA                                                      | P Plant Maintenance<br>Process Guide |                            |  |
|                    |           |                                        | comp<br>scheo                                                                                                    | onent                                          | t during uns<br>maintenance                                      | nd                                                      | ZRPO                                 |                            |  |
|                    | 6         | Component<br>Change                    | Comp<br>scheo<br>diagn<br>lights                                                                                                    | oonen<br>duled<br>ostic<br>, etc.              | ZUMO<br>ZSMO<br>ZCAN                                             |                                                         |                                      |                            |  |
|                    | 7         | Support                                | Any a<br>cross<br>perfor<br>order<br>opera                                                                                                    | activiti<br>-depa<br>rm ce<br>pro<br>ation, s  | All types of work<br>order                                       |                                                         |                                      |                            |  |
|                    | 8         | Training                               | Reco<br>hours<br>inter<br>trainir                                                                                                    | rd tra<br>of a<br>depa<br>ng and               | ZTRN                                                             |                                                         |                                      |                            |  |
| -                  | 9         | Testing /<br>Commissioning             | All te<br>check<br>of a s<br>comp<br>activit                                                                                                    | esting<br>k, inte<br>syster<br>letion<br>ties. | All type of work<br>order except<br>ZTRN                         |                                                         |                                      |                            |  |
| -                  | 10        | Modification                           | Any i<br>speci<br>or sys<br>impro<br>subsy                                                                                                    | modifi<br>fic ins<br>stem s<br>ve o<br>ve o    | ZMOD                                                             |                                                         |                                      |                            |  |
| -                  | 11        | Traveling                              | Traveling time includes the preparation, waiting time, material withdrawal/return, material management and journey to and from the destination. |                                                |                                                                  |                                                         |                                      | All types of work<br>order |  |
|                    | 12        | Standby                                | Stand                                                                                                    | dby at                                         | ZSTB                                                             |                                                         |                                      |                            |  |
|                    | 13        | 3 <sup>RD</sup> party Repair<br>/PICOP | Activi<br>monit<br>verific<br>(ERL                                                                                                    | ties<br>oring,<br>cation<br>SB, o              | ZUMO<br>ZSMO<br>ZMIS                                             |                                                         |                                      |                            |  |
|                    | 14        | Safety/Quality<br>/Auditing            | Any<br>functi<br>assis<br>depa                                                                                                    | activit<br>ons, i<br>tance<br>rtmen            | ZUMO<br>ZMIS                                                     |                                                         |                                      |                            |  |
|                    | 15        | Data Readout                           | All a<br>readin<br>files,<br>trend                                                                                                    | activiti<br>ng/ana<br>inter<br>analv           | es associate<br>alysis e.g. re<br>pretation of<br>rsis or ad hoc | ed with da<br>eading out lo<br>data, etc f<br>checking. | ita<br>og<br>for                     | ZUMO<br>ZSTC<br>ZMIS       |  |

| Location      | Reference                | Rev. | Date        | Page No.         | Document Name                          |
|---------------|--------------------------|------|-------------|------------------|----------------------------------------|
| E-MAS Offices | G00.OMN.M11070.CZ.1001.A | A    | 01 Aug 2018 | Page 10 of<br>43 | SAP Plant Maintenance<br>Process Guide |

| 1 |    |            | Activities carried out to observe and                                                                                                    |                                          |
|---|----|------------|----------------------------------------------------------------------------------------------------|------------------------------------------|
|   | 16 | Monitoring | evaluate the performance of a sub<br>system/ system to detect any variation<br>in its behavior or circumstances and<br>respond immediately if failure was to<br>occur. | All type of work<br>order except<br>ZTRN |

#### NOTE:

# Application of work type to work order described above is a general GUIDE ONLY, you may use any appropriate type where it is best applicable

#### 2.6 Breakdown / Downtime

The purpose of specifying a breakdown or downtime in the failure notification is a necessity to provide accurate reliability and availability statistics / report for the ERL System. Breakdown of a particular system or component has to be identified correctly and its actual downtime recorded when a work order is closed.

- **Breakdown** can be defined as a failure when the condition of a functional location when it does not allow operation or is out of service.
- The **Downtime** It defines the time/interval during which a functional unit is down. The downtime starts when a functional location breaks down and lasts until it is able to function again. However, ZCON3 (SAP confirmation transaction, page 31) is structured in such a manner that work end is always equals to malfunction end time. Therefore in notification the malfunction end time has to be calculated from the start of malfunction until end of breakdown.

Downtime must be specified only if the selected functional location has a breakdown and to be used for SF and MR type notifications only. The actual downtime of a functional location's breakdown must be entered in minutes to standardize report requirements, refer figure 1.

(Company No. 498574-T)

| Location      | Reference                | Rev. | Date        | Page No.         | Document Name                          |  |  |
|---------------|--------------------------|------|-------------|------------------|----------------------------------------|--|--|
| E-MAS Offices | G00.OMN.M11070.CZ.1001.A | А    | 01 Aug 2018 | Page 11 of<br>43 | SAP Plant Maintenance<br>Process Guide |  |  |
|               |                          |      |             |                  |                                        |  |  |

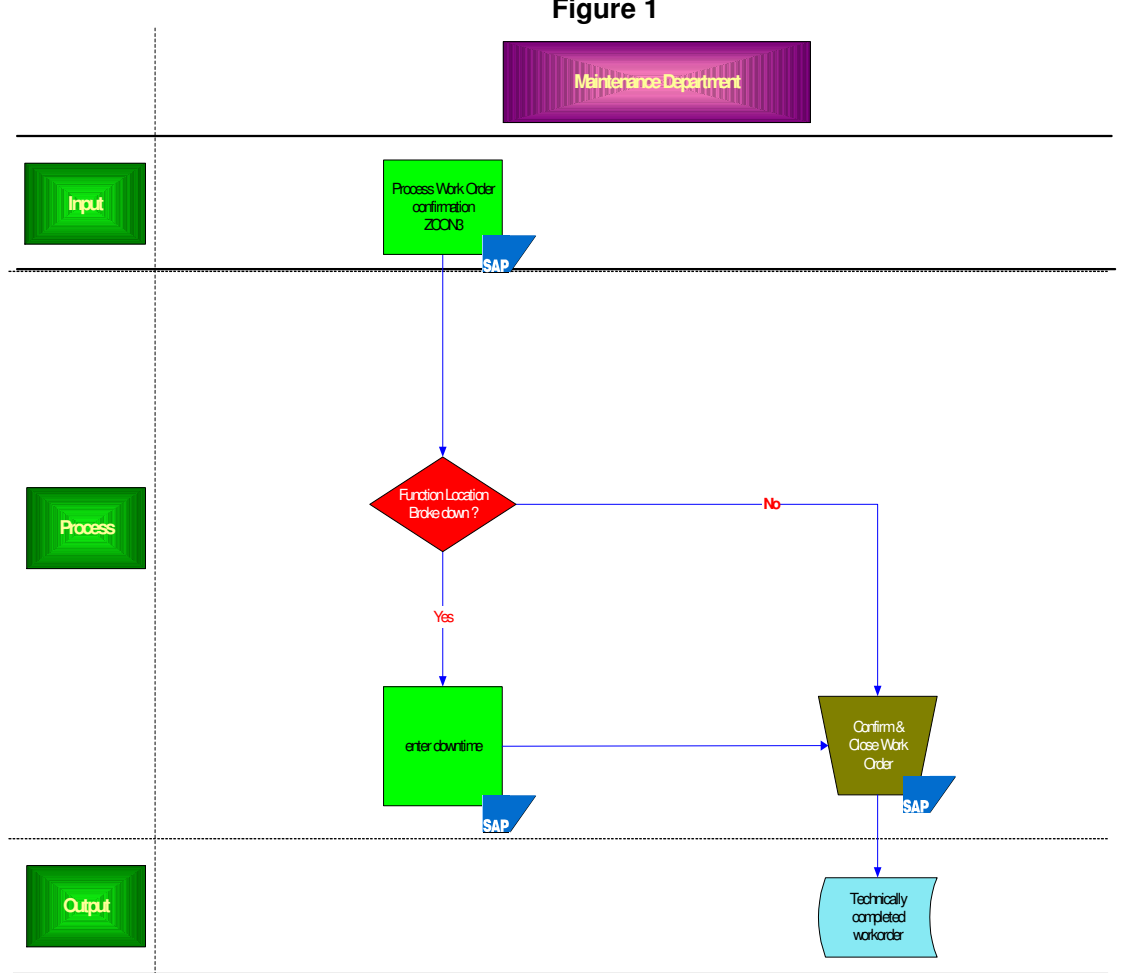

#### 2.7 Work Order Technical and Business Completion

Maintenance completes a work order processing by setting TECO, which means the technical part of the work is finished, but it is still possible to book labour and material costs to this order until the order is financially closed. In a normal case a work order is technically completed by two weeks after released for unscheduled maintenance, 4 weeks for scheduled maintenance orders and within a pre-defined period for standing work orders.

PCNF is a status assigned to a work order when further works are still pending or carried forward to the next month. A work order is partially closed to gather maintenance info for generation of respective month reports. Work order with PCNF shall be closed with TECO once all the works are completed and captured.

Whereas business completion means the order is commercially closed after cost settlement by FIN and after this no work and material transactions can be recorded to this work order any more. FIN performs business completion for TECO work orders after 90 days to enable maintenance to settle any open work orders pending spare part, resources etc.

(Company No. 498574-T)

| Location      | Reference                | Rev. | Date        | Page No.         | Document Name                          |
|---------------|--------------------------|------|-------------|------------------|----------------------------------------|
| E-MAS Offices | G00.OMN.M11070.CZ.1001.A | А    | 01 Aug 2018 | Page 12 of<br>43 | SAP Plant Maintenance<br>Process Guide |

### 3 MAIN MENU

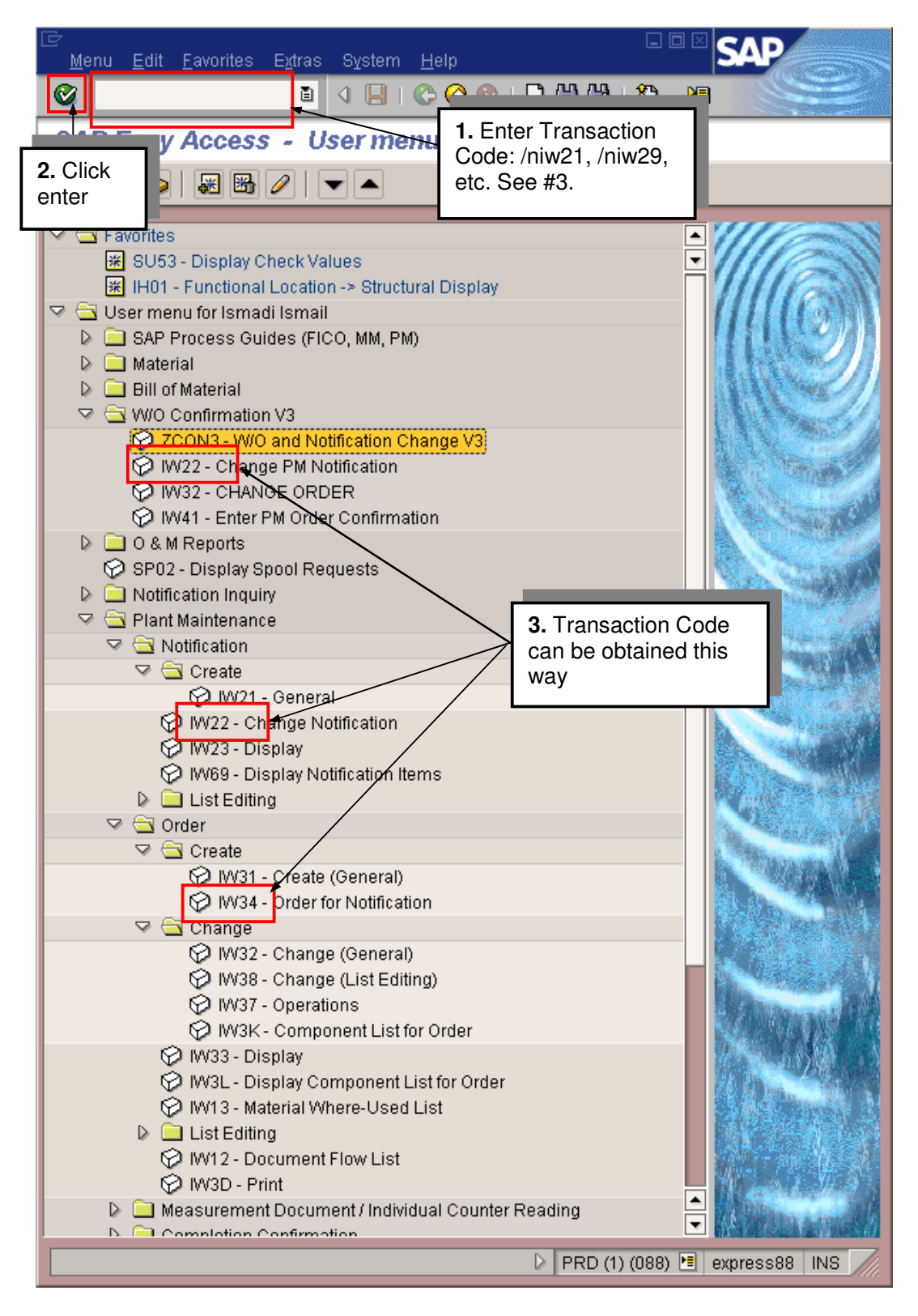

| Loc   | cation    | Reference                | Rev. | Date        | Page No.         | Document Name                          |
|-------|-----------|--------------------------|------|-------------|------------------|----------------------------------------|
| E-MAS | S Offices | G00.OMN.M11070.CZ.1001.A | А    | 01 Aug 2018 | Page 13 of<br>43 | SAP Plant Maintenance<br>Process Guide |

### **4 CREATING NOTIFICATION**

In SAP Easy Access window:

User Menu  $\rightarrow$  Plant Maintenance  $\rightarrow$  Notification  $\rightarrow$  Create  $\rightarrow$  IW21-General

- a. Type in /niw21 in Transaction Code Box and click Enter
- b. Create Notification page

| I → Maintenance notification Edit Goto Extras Er | nvironment                                                                                                    |  |  |  |  |  |  |
|--------------------------------------------------|----------------------------------------------------------------------------------------------------|--|--|--|--|--|--|
| 🖉 🔲 🛯 🖉 🚱                                        |                                                                                                    |  |  |  |  |  |  |
| Create PM Notification: Initial screen           |                                                                                                    |  |  |  |  |  |  |
| Click <u>Notification</u>                        |                                                                                                    |  |  |  |  |  |  |
| Notification type                                | Select Notification<br>type as below.                                                                          |  |  |  |  |  |  |
|                                                  | Restrictions                                                                                                   |  |  |  |  |  |  |
|                                                  | RP Refurbish Notif.<br>RR Request for renewal<br>SF Service failure<br>TC Tools calibration<br>9 Entries found |  |  |  |  |  |  |
| [                                                | PRD (1) (088) 🖭 express88 INS ///////////////////////////////////                                              |  |  |  |  |  |  |

(Company No. 498574-T)

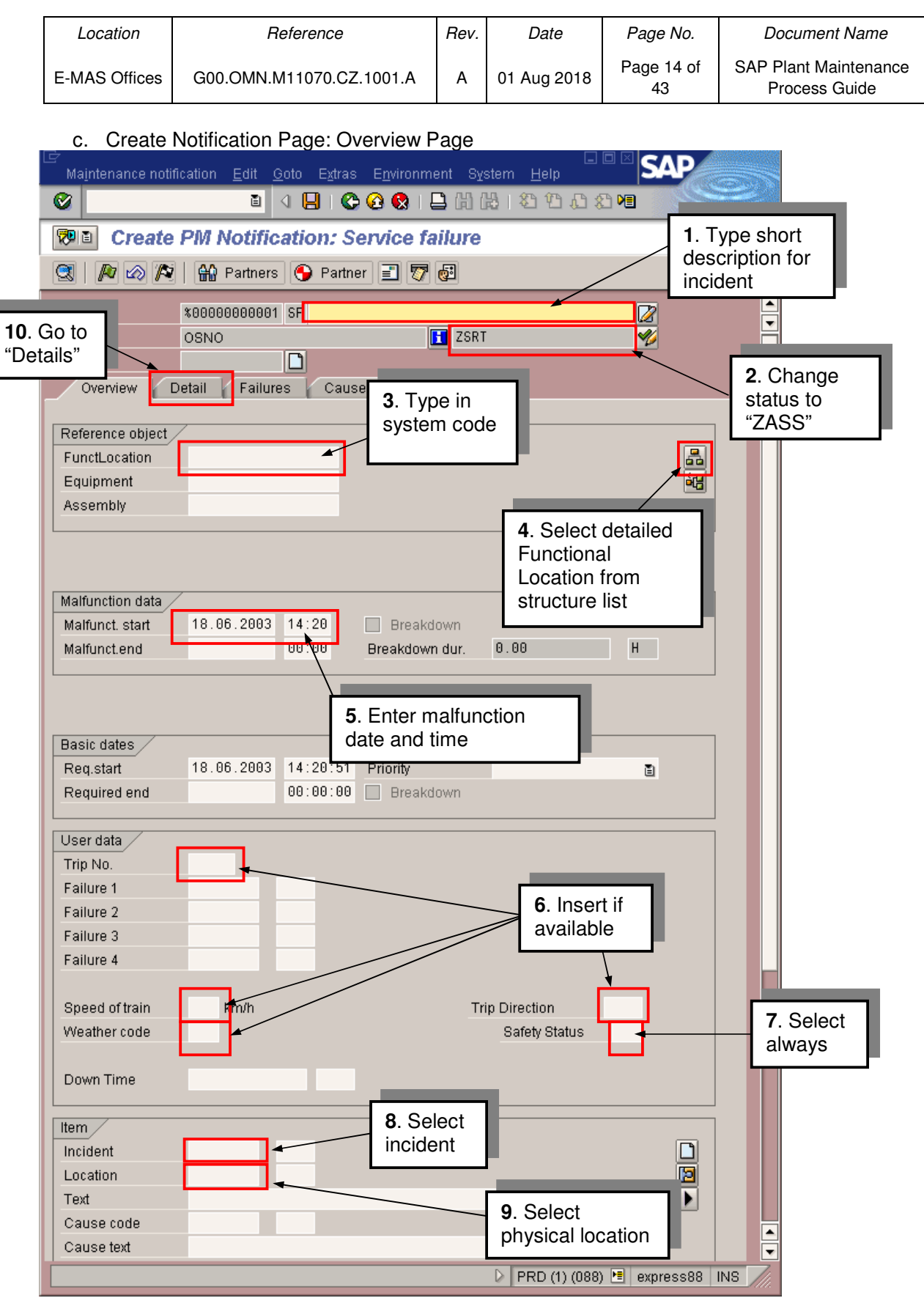

(Company No. 498574-T)

| Location      | Reference                | Rev. | Date        | Page No.         | Document Name                          |
|---------------|--------------------------|------|-------------|------------------|----------------------------------------|
| E-MAS Offices | G00.OMN.M11070.CZ.1001.A | А    | 01 Aug 2018 | Page 15 of<br>43 | SAP Plant Maintenance<br>Process Guide |

### d. Create Notification Page: Detail Page

| ☑ Maintenance notification Edit Goto   | E <u>x</u> tras E <u>n</u> vironment S <u>v</u> stem |                         |
|----------------------------------------|------------------------------------------------------|-------------------------|
| 😵 🔲 🛛 🚺                                | i 🚯 🚯 i 😓 🚯 🚱 i 🗜                                    | 86 19 19                |
| 🕫 🗈 Create PM Notificati               | on: Service failure                                  |                         |
| 🕄   🍂 🗠 🎮   🔐 Partners 🧃               | Partner 16 Save                                      |                         |
| Notification                           |                                                      |                         |
| Status 15. Release                     | ZSRT                                                 | <b>1</b>                |
| Order                                  | Courses Desuments                                    |                         |
| Overview Detail Failures               | Causes Documents                                     | <b>11</b> . Fill in     |
| Subject                                |                                                      | additional              |
| Description                            |                                                      |                         |
|                                        |                                                      |                         |
|                                        |                                                      |                         |
|                                        |                                                      |                         |
|                                        | 12. Make                                             |                         |
|                                        | appropria<br>selection                               |                         |
| Effect on the system                   |                                                      |                         |
| Funct. loc. affected                   |                                                      |                         |
| Equipment allected                     |                                                      |                         |
|                                        |                                                      |                         |
| System availability                    |                                                      | 13 Select the           |
| Avail.bef.malfunctn                    | Cond.bef.malfunctn                                   | person who              |
| Avail.an.mairuncin<br>Avail after task | Cond.att.maltuncth                                   | reported                |
|                                        |                                                      |                         |
| Responsibilities                       |                                                      |                         |
| Planner group /                        |                                                      |                         |
| Main WorkCtr                           | •                                                    |                         |
| reported by                            | Notif.date 18.0                                      | 96.2003 15:09           |
|                                        |                                                      | 14. Select              |
|                                        | PRD (                                                | 1) (088) expr time when |
|                                        | - <u>-</u>                                           | the person              |
|                                        |                                                      | reported                |

(Company No. 498574-T)

| Location      | Reference                | Rev. | Date        | Page No.         | Document Name                          |
|---------------|--------------------------|------|-------------|------------------|----------------------------------------|
| E-MAS Offices | G00.OMN.M11070.CZ.1001.A | А    | 01 Aug 2018 | Page 16 of<br>43 | SAP Plant Maintenance<br>Process Guide |

### **5 CHANGING NOTIFICATION**

- a. Type in /niw22 in Transaction Box and click Enter
- b. Change Notification Page

| □ □ □ □ □ □ □ □ □ □ □ □ □ □ □ □ □ □ □                                           |
|---------------------------------------------------------------------------------|
| 🕑 🚺 4 🖶 I 😋 🚱 I 🗋 H Hà Ma 🥯 😂                                                   |
| Change PM Notification: Initial screen                                          |
| Notification                                                                    |
| Notification<br>Type in Notification<br>number of Notification<br>to be changed |
| ▶ PRD (1) (088) 🖭 express88 INS                                                 |

(Company No. 498574-T)

| Location      | Reference                | Rev. | Date        | Page No.         | Document Name                          |
|---------------|--------------------------|------|-------------|------------------|----------------------------------------|
| E-MAS Offices | G00.OMN.M11070.CZ.1001.A | А    | 01 Aug 2018 | Page 17 of<br>43 | SAP Plant Maintenance<br>Process Guide |

### c. Change Notification Page: Overview and Detail Page

| Maintenance notification Edit <u>G</u> oto E <u>x</u> tras E <u>n</u> vironment System                                                                                                    | n Help                                                         |
|----------------------------------------------------------------------------------------------------|----------------------------------------------------------------|
| 🛛 🖉 🔁 🚱 🚱 🗳 🖉 🖉 🖉                                                                                                    | ቆ 🖸 🖓 🗶 🛛 🗶                                                    |
| Change PM Notification: Service failure                                                                                                    |                                                                |
| 🕄 👂 🖉 🔐 Partners 🕟 Partner 🖃 🔂 🕱 🐬 🚳                                                                                                    | 1                                                              |
| Notification     10013382     SF     Roof leakages BTS       Status     OSNO     Image: Status     ZASS       Order     Image: Status     Overview     Detail     Failures     Causes     Documents | 2. Save                                                        |
| Reference object     Platform1-2       FunctLocation     24000-STA-BTS-AF       Equipment     Assembly                                                                                              | . Make all                                                     |
| Malfunction data<br>Malfunct. start 17.06.2003 14:50 Breakdown<br>Malfunct.end 00:00 Breakdown dur. 0.                                                                                              | necessary changes<br>n proper field as in<br>section 2.3 & 2.4 |
| Basic dates       Req.start     17.06.2003     14:50:42     Priority       Required end     00:00:00     Breakdown                                                                                  | E                                                              |
| User data<br>Trip No.<br>Failure 1 00000003 0024 General Codes - Leaking<br>Failure 2 Failure 3 Failure 4 General Codes - Leaking                                                                   |                                                                |
| Speed of train km/h Trip Di                                                                                                    | PRD (1) (088) 🖻 express88 INS                                  |

(Company No. 498574-T)

| Location      | Reference                | Rev. | Date        | Page No.         | Document Name                          |
|---------------|--------------------------|------|-------------|------------------|----------------------------------------|
| E-MAS Offices | G00.OMN.M11070.CZ.1001.A | А    | 01 Aug 2018 | Page 18 of<br>43 | SAP Plant Maintenance<br>Process Guide |

#### **6 DISPLAY NOTIFICATION**

User Menu  $\rightarrow$  Plant Maintenance  $\rightarrow$  Notification  $\rightarrow$  List Editing  $\rightarrow$  IW29 –Display

- a. Type in /niw29 in the Transaction Box and click Enter
- b. Selection of Notification page

| ?<br><u>P</u> rogram <u>E</u> dit <u>G</u> oto S <u>y</u> stem <u>I</u>                          | <u>H</u> elp      |                                        | SAP          |
|--------------------------------------------------------------------------------------------------|-------------------|----------------------------------------|--------------|
| 🖉 🚺 🔇                                                                                            | i 🕒 i 😋 🔂 🚱 i 🗜   | ጋበሬ፡ጭጥይ •                              |              |
| Display Notifications: Se                                                                        | election of Notif | lications                              |              |
| 6. <b>6</b> . <b>6</b>                                                                           |                   |                                        |              |
|                                                                                                  |                   |                                        |              |
| Notification status                                                                              |                   |                                        |              |
| 🗹 Outstanding 🗌 Postponed 🗹                                                                      | In process 🔲 Comp | ileted Sel.profil                      | Addr.        |
| Notification coloction                                                                           |                   |                                        |              |
| Notification                                                                                     |                   |                                        | tatus of     |
| Notification type                                                                                |                   | to Notification                        |              |
| Functional location                                                                              |                   | to                                     |              |
| Equipment                                                                                        |                   | to                                     |              |
| Material                                                                                         |                   | to                                     | <b>\$</b>    |
| Serial number                                                                                    |                   | to                                     | <b>\$</b>    |
| Addit. device data                                                                               |                   | to                                     |              |
| Order                                                                                            |                   | to                                     | _⇒           |
| Notification date                                                                                | 20.03.2003        | to 🔪 18.06.2003                        |              |
| Partners                                                                                         | ē.                | $\backslash$                           | Cls.         |
|                                                                                                  |                   |                                        |              |
| General data/administrative data                                                                 |                   |                                        |              |
| Description                                                                                      |                   | to                                     |              |
| Created by                                                                                       |                   | to 2                                   | . Enter date |
| Created on                                                                                       | 00.00.00          |                                        | necessary    |
| Notification time                                                                                | 00:00:00          | to 00:00:00                            |              |
| Reference date                                                                                   |                   | to                                     |              |
| Coding                                                                                           |                   | to                                     |              |
| Coaing                                                                                           |                   | 10<br>to                               |              |
| Priority<br>Deposited by                                                                         |                   | to                                     |              |
| Changed by                                                                                       |                   | to                                     |              |
| Changed by                                                                                       |                   | to                                     |              |
| Status included                                                                                  |                   | to                                     |              |
| Status excluded                                                                                  |                   | to                                     |              |
| Main work center                                                                                 |                   | to                                     |              |
| Plant for WorkCenter                                                                             |                   | to                                     | 4            |
|                                                                                                  |                   |                                        |              |
| Planning plant                                                                                   |                   | to                                     | ⇒            |
| Planning plant<br>Planner group                                                                  |                   | to                                     | <b>•</b>     |
| Planning plant<br>Planner group<br>TechInspection by                                             |                   | to<br>to<br>to<br><b>3.</b> Select Pla | inner        |
| Planning plant<br>Planner group<br>TechInspection by<br>TechInspection on                        |                   | to<br>to<br>to<br>to<br>Group          | inner        |
| Planning plant<br>Planner group<br>TechInspection by<br>TechInspection on<br>Required start date |                   | to<br>to<br>to<br>to<br>Group          | inner        |

(Company No. 498574-T)

| Location      | Reference                | Rev. | Date        | Page No.         | Document Name                          |
|---------------|--------------------------|------|-------------|------------------|----------------------------------------|
| E-MAS Offices | G00.OMN.M11070.CZ.1001.A | А    | 01 Aug 2018 | Page 19 of<br>43 | SAP Plant Maintenance<br>Process Guide |

### c. Listing of Notification Page

|   | _ist <u>E</u> dit <u>G</u> oto  | N <u>o</u> tificati | on E <u>r</u> | <u>i</u> vironm | ent <u>s</u> | <u>3</u> ettings S | ystem                  | SAP                   |      |
|---|---------------------------------|---------------------|---------------|-----------------|--------------|--------------------|------------------------|-----------------------|------|
| Ø |                                 |                     | 1             |                 | <b>(</b>     | 3 🐼 I 🖴            | 日日 🖓 🛛 🖏               |                       |      |
| С | hange Noti                      | fication            | s: Li         | st of           | Not          | ificatio           | 15                     |                       | 20-0 |
|   |                                 |                     |               |                 |              |                    |                        |                       |      |
| 2 |                                 |                     |               |                 |              |                    |                        |                       |      |
| B | Notification                    | Notif.type          | SysSta        | atus            | Effect       | Order              | FunctLocation          | FunctLocDescrip.      | ٦    |
|   | 10011451                        | SF                  | NOPR          | ORAS            | 2            | 4012130 /          | 44000-4430             | Aux - Battery Charg 🔺 |      |
|   | 100104                          | ok hara ta          |               | ORAS            | 2            | 4012630/           | 24000-DEP              | 1 Flr (I) OCC         |      |
|   |                                 | Work Or             | dor           | ORAS            | 2            | 4010891            | T102B1-910             | Automatic Train Pr    |      |
|   | 100104 buttor                   |                     |               |                 |              | /                  | 65000-DEP              | DEP/ADM - Supervi     |      |
|   | 100104                          | ·                   |               | DRAS            | 2            | 40108/20           | T104                   | Transit T104          | -1   |
|   | 10010496                        | SF                  | NOPR          | ORAS            | 2            | 4010/894           | 53000-DEP              | DEP/ADM - TMS Se      |      |
|   | 10010499                        | SF                  | NOPR          |                 |              |                    | 55000-STS              | STS/CON - PIDS C      |      |
|   | 10010500                        | SF                  | NOPR          |                 |              |                    |                        | PCS/CON - PIDS C      |      |
|   | 10011449                        | SF                  | NOPR          | ORAS            | 2. Rig       | ght click n        | nouse                  | Aux - Battery Charg   |      |
|   | 10010539                        | SF                  | OSNO          |                 | to se        | lect copy,         | filtor                 |                       |      |
|   | 10010726                        | SF                  | NOPR          | ORAS            | SHOW         | , son, sei         |                        | Automatic Train Pr    |      |
|   | 10010746                        | SF                  | INOPR         | ORAS-           | 2            | 4011120            | <del>лтоовт-эт</del> 1 | Brake & Pneumatic     |      |
|   | 1001 <b>3.</b> Click to select  |                     |               | ORAS            | 2            | 4011163            | X106B2-910             | Train Interior        |      |
|   | <sup>1001</sup> notification    |                     |               | ORAS            | 2            | 4011644            | 53000-DEP              | DEP/ADM - TMS Se      |      |
|   | 1001                            |                     |               | DRAS            | 2            | 4011237            | 71000-ACS              | 1 Fir Arr East Area ( |      |
|   | 10010872                        | 86                  | NOPR          | ORAS            | 2            | 4011645            | 52000-KLA              | KLIA - ATP Cabinet    |      |
|   | 10010873                        | SF                  | NOPR          | ORAS            | 2            | 4011301            | 65000-KLA              | KLA/PF4 - Cameras     |      |
|   | 10010901                        | SF                  | NOPR          | ORAS            | 2            | 4011270            | T104B1-910             | Train Head Structur   |      |
|   | 10010944                        | SF                  | NOPR          | ORAS            | 2            | 4011555            | 21000-XCR              | Earthworks KM 15 t    |      |
|   | 10010945                        | SF                  | OSNO          |                 | 2            |                    | 21000-XCR              | Earthworks KM 15 t    |      |
|   | 10011016                        | SF                  | NOPR          | ORAS            |              | 4011647            | X104B1-910             | Automatic Train Pr    |      |
|   | 10011028                        | SF                  | NOPR          | ORAS            | 2            | 4011649            | 53000-DEP              | DEP/ADM - OCC W       |      |
|   | 10011247                        | SF                  | NOPR          | ORAS            | 2            | 4011891            | 52000-DEP              | DEPOT - Outdoor       |      |
|   | 10011057                        | SF                  | NOPR          | ORAS            | 2            | 4011414            | 82000-8210             | Control System        |      |
|   | 10011064                        | SF                  | NOPR          | ORAS            | 2            | 4011465            | X105 -92010            | Pantograph            |      |
|   | 10011102                        | SF                  | NOPR          | ORAS            | 2            | 4011577            | 72000-FAS              | Control Panel         |      |
|   | 10011105                        | SF                  | NOPR          | ORAS            | 2            | 4011657            | T103B1-910             | Automatic Train Pr    |      |
|   | 10011167                        | SF                  | NOPR          | ORAS            | 2            | 4011893            | T103A1-910             | Automatic Train Pr    |      |
|   | 10011172                        | SF                  | NOPR          | ORAS            | 2            | 4011770            | X103A1-910             | Driver's Cab          | 4    |
|   | 10011180                        | SF                  | NOPR          | ORAS            | 2            | 4011777            | T101 -91120            | Bogies & Suspensi 🗖   | 븩    |
|   | 10011199                        | SF                  | NOPR          | ORAS            | 2            | 4011881            | 84000-8410             | Road / Rail Shuntin.  | 2    |
|   |                                 |                     |               |                 |              |                    |                        |                       |      |
|   |                                 |                     |               |                 |              | N.L.               |                        |                       | 7.   |
|   | D PRD (1) (088) 🖭 express88 INS |                     |               |                 |              |                    |                        |                       |      |

(Company No. 498574-T)

| Location      | Reference                | Rev. | Date        | Page No.         | Document Name                          |
|---------------|--------------------------|------|-------------|------------------|----------------------------------------|
| E-MAS Offices | G00.OMN.M11070.CZ.1001.A | Α    | 01 Aug 2018 | Page 20 of<br>43 | SAP Plant Maintenance<br>Process Guide |

### 7 RELEASING WORK ORDER FROM NOTIFICATION

a. Initial Screen Page

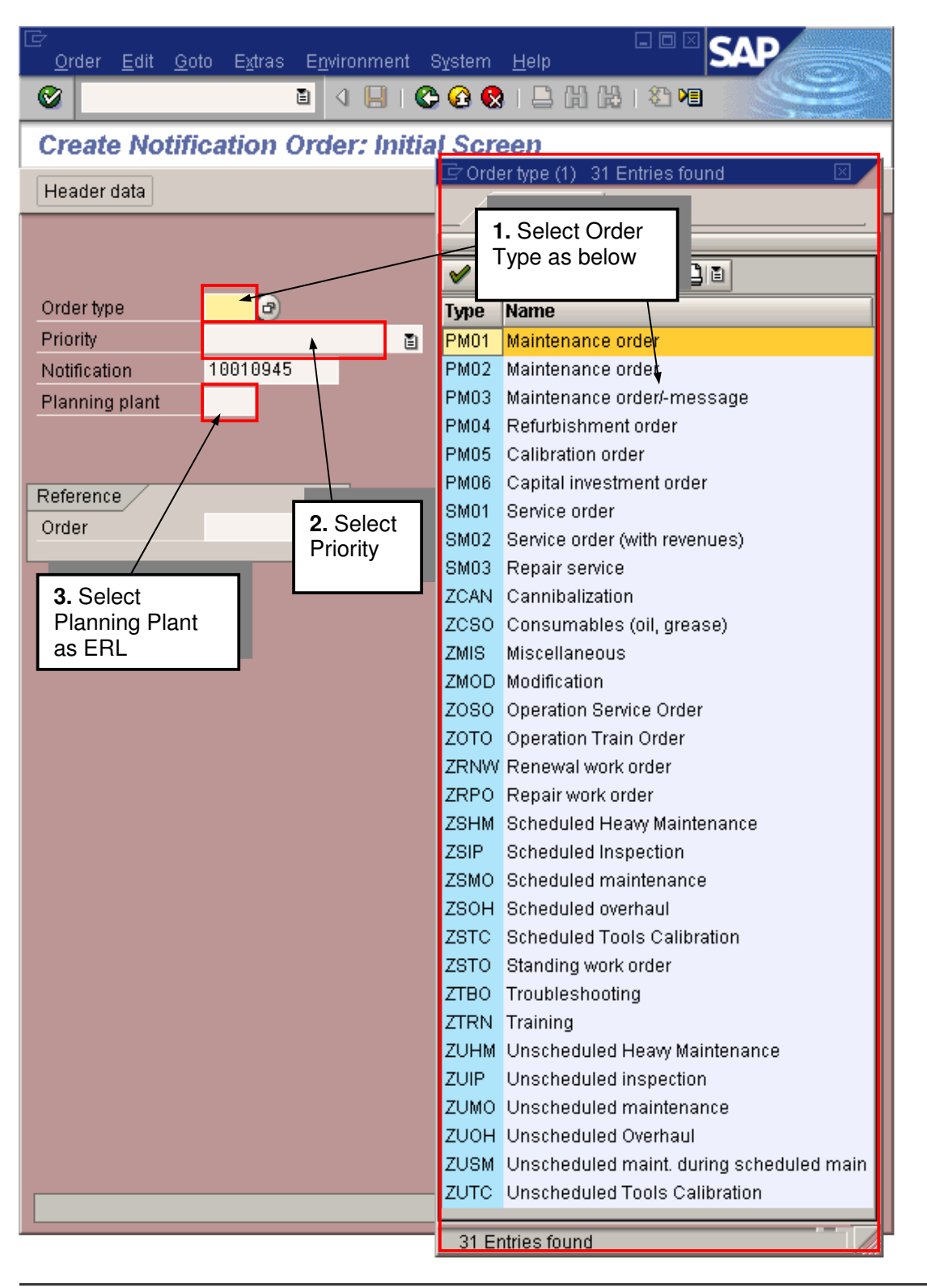

(Company No. 498574-T)

| Location      | Reference                | Rev. | Date        | Page No.         | Document Name                          |
|---------------|--------------------------|------|-------------|------------------|----------------------------------------|
| E-MAS Offices | G00.OMN.M11070.CZ.1001.A | А    | 01 Aug 2018 | Page 21 of<br>43 | SAP Plant Maintenance<br>Process Guide |

### b. Header Data Page

| L⊄<br>Orderditoto Extras E <u>n</u> vironment System <u>H</u> elp                                                                                                    |                                                                                                    |  |  |  |  |  |  |  |  |  |
|----------------------------------------------------------------------------------------------------|----------------------------------------------------------------------------------------------------|--|--|--|--|--|--|--|--|--|
| 🖉 🔄 🛯 🖉 🔛 🖓 🔛 🖓                                                                                                    |                                                                                                    |  |  |  |  |  |  |  |  |  |
| Create Unscheduled maintenance : C                                                                                                    | Create Unscheduled maintenance : Central Header                                                                                                    |  |  |  |  |  |  |  |  |  |
| A & 9 🖬 🛱 🏷 İ 🗞 🖹 🖌 🖆                                                                                                    |                                                                                                    |  |  |  |  |  |  |  |  |  |
| Order ZUMO \$0000000000 Roof leakages BTS<br>Sys.status CRTD MANC NTUP                                                                                                    |                                                                                                    |  |  |  |  |  |  |  |  |  |
| HeaderData Operations Components Costs<br>Person responsible<br>2. Go to<br>Operations / EMAS Building                                                                                                    | Objects Add. data In I I                                                                                                    |  |  |  |  |  |  |  |  |  |
| Dates         Priority         3-Medium           Bas. start         18.06.2003         14:50         Priority         3-Medium           Basic fin.         20.06.2003         14:50         Image: Compare to the start of the start of the s | 1. Select PM<br>Activity Type as<br>shown below                                                                                                    |  |  |  |  |  |  |  |  |  |
| Reference object       FunctLoc.     24000-STA-BTS-AF       Equipment       Assembly                                                                                                    | Restrictions                                                                                                    |  |  |  |  |  |  |  |  |  |
| First operation       Operation       WkCtr/Pint       BD6     / EMAS       Ctrl key     PM01       Acty lyr,       Work durtn     H       Number     Oprth c       Person. no     Image: Ctrl key                                                                                                    | M       MAT Description         001       Regular maintenance         002       Additional service         003       Defects Liability (Warranty)         004       Training         005       Claimed and pending response         006       Claimed and accepted         007       Claimed and rejected         009       Above schedule maintenance |  |  |  |  |  |  |  |  |  |
|                                                                                                    | 8 Entries found                                                                                                    |  |  |  |  |  |  |  |  |  |

(Company No. 498574-T)

| Location      | Reference                | Rev. | Date        | Page No.         | Document Name                          |
|---------------|--------------------------|------|-------------|------------------|----------------------------------------|
| E-MAS Offices | G00.OMN.M11070.CZ.1001.A | A    | 01 Aug 2018 | Page 22 of<br>43 | SAP Plant Maintenance<br>Process Guide |

#### c. Operation page

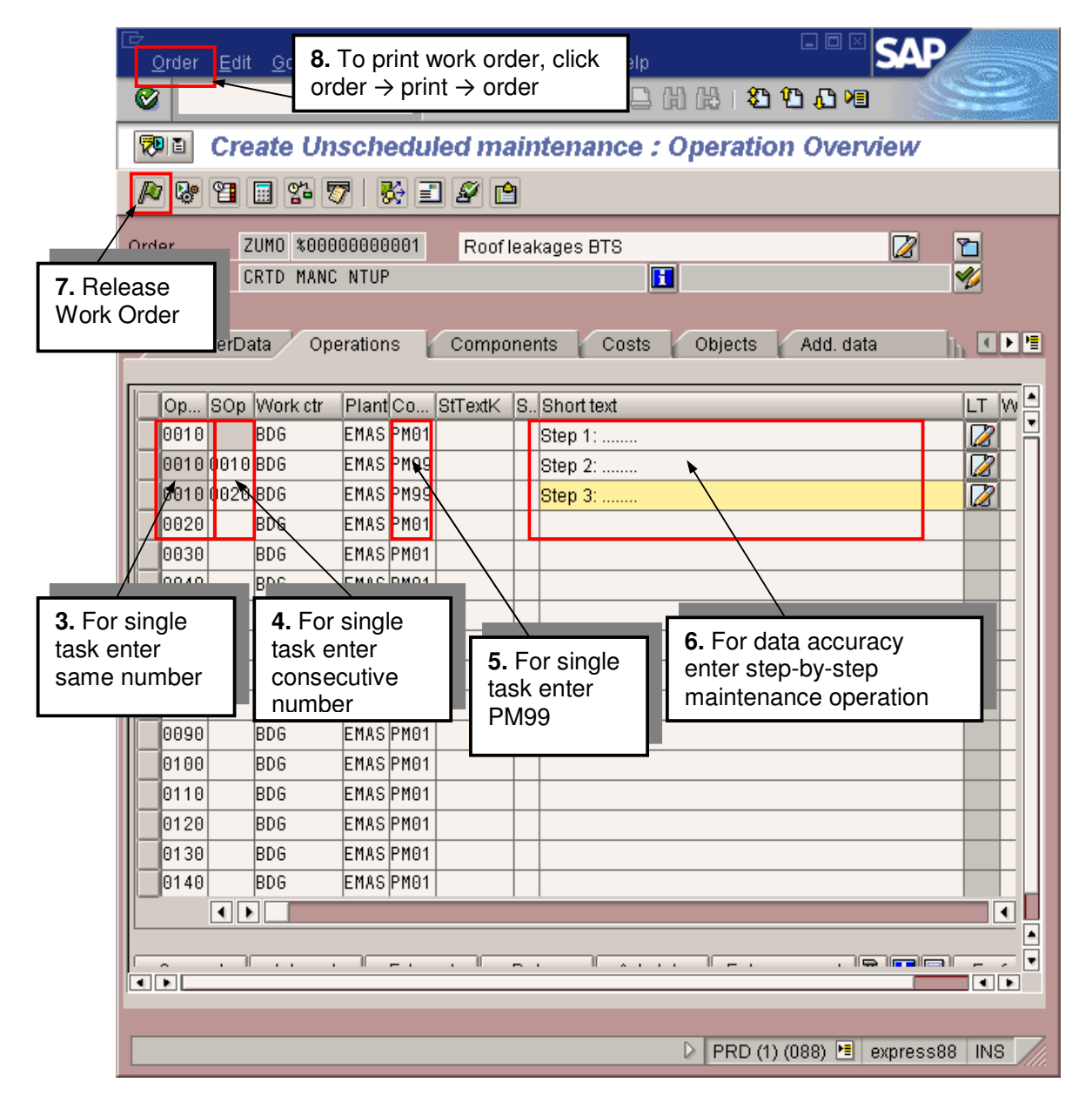

(Company No. 498574-T)

| Location      | Reference                | Rev. | Date        | Page No.         | Document Name                          |
|---------------|--------------------------|------|-------------|------------------|----------------------------------------|
| E-MAS Offices | G00.OMN.M11070.CZ.1001.A | Α    | 01 Aug 2018 | Page 23 of<br>43 | SAP Plant Maintenance<br>Process Guide |

#### d. Print Page

| ¢ | Select Shop Papers          |                    |   |                   |     | _            |            | _          | _   |            |                  |      | × |  |
|---|-----------------------------|--------------------|---|-------------------|-----|--------------|------------|------------|-----|------------|------------------|------|---|--|
| Γ | Sh Description              | OutputDevice       | Ρ | Nu                | D., | Pr           | D          | N.,        | S   | 0          | Recipient number | r Co |   |  |
|   | 2001 E-MAS Work Order Paper |                    |   | 1                 |     | ✓            |            |            |     | EN         |                  |      |   |  |
|   | 2802 Pick list              |                    |   | ٦                 | •   |              |            | •          |     | ΕN         |                  |      |   |  |
|   | 9. Highlight only           |                    |   | 1                 |     |              | nev        | V SI       | ool | EN<br>real | Jest             |      |   |  |
| Į | Print/fax                   | 11. Click to print |   | <b>10.</b><br>imm | Ti  | ck  <br>liat | pri<br>ely | nt<br>v bo | х   |            |                  |      |   |  |

| Location      | Reference                |   | Date        | Page No.         | Document Name                          |  |  |
|---------------|--------------------------|---|-------------|------------------|----------------------------------------|--|--|
| E-MAS Offices | G00.OMN.M11070.CZ.1001.A | А | 01 Aug 2018 | Page 24 of<br>43 | SAP Plant Maintenance<br>Process Guide |  |  |

### 8 CREATING WORK ORDER

In SAP Easy Access window:

User Menu  $\rightarrow$  Plant Maintenance  $\rightarrow$  Notification  $\rightarrow$  Create  $\rightarrow$  IW31  $\rightarrow$  Create (General)

- a. Type in /niw31 in the Transaction Box and click Enter.
- b. Create Work Order Initial Screen.

|                                       |                                         | Oustana Ulata              |                         |            |
|---------------------------------------|-----------------------------------------|----------------------------|-------------------------|------------|
| <u>U</u> rder <u>E</u> dit <u>G</u> o | to E <u>x</u> tras E <u>n</u> vironment | System Help                |                         | E          |
|                                       |                                         | 😂 🔂 I 😓 🛱 🛱                | 1 XU YU ME              |            |
| Create Order                          | r: Initial Screen                       |                            |                         |            |
| Header data 🛐                         |                                         |                            | -                       |            |
|                                       |                                         | Select<br>appropriate data |                         |            |
| Order type 🗹                          |                                         |                            | _                       |            |
| Priority 2-Hig                        | gh 🗈                                    |                            |                         |            |
| FunctLoc.                             |                                         |                            |                         | 8          |
| Equipment                             |                                         |                            |                         | <b>5</b> 8 |
| Assembly                              |                                         |                            |                         | E          |
| Ping plant                            |                                         |                            |                         |            |
|                                       |                                         |                            |                         |            |
|                                       |                                         |                            |                         |            |
| Reference                             |                                         |                            |                         |            |
| Order                                 |                                         |                            |                         |            |
|                                       |                                         |                            |                         |            |
|                                       |                                         |                            |                         |            |
|                                       |                                         |                            |                         |            |
|                                       |                                         |                            |                         |            |
|                                       |                                         |                            |                         |            |
|                                       |                                         | D PRD                      | (1) (088) 🛅 🛛 express88 | INS        |

(Company No. 498574-T)

| Location      | Reference                | Rev. | Date        | Page No.         | Document Name                          |
|---------------|--------------------------|------|-------------|------------------|----------------------------------------|
| E-MAS Offices | G00.OMN.M11070.CZ.1001.A | A    | 01 Aug 2018 | Page 25 of<br>43 | SAP Plant Maintenance<br>Process Guide |

#### c. Create Work Order: Header Page

|                      |                                     | Envir           | onment S     | Svstem     | Help               |                | SAP            |      |
|----------------------|-------------------------------------|-----------------|--------------|------------|--------------------|----------------|----------------|------|
|                      | <u></u>                             | 8               | BLC          | <u>@</u>   | 1 🗗 (13 (13 )      | ዳ ወ ወ ድ        |                |      |
| Create 4.            | To print wo ick order $\rightarrow$ | rk ord<br>print | der,<br>→    | eadel      | - <b>3.</b> Save   | ]              |                |      |
| Order 7              | Oer                                 | 001             |              |            |                    |                |                |      |
| Sve status CI        | RTD MANC NTHE                       |                 |              |            |                    |                |                |      |
| ays.status of        | TO HANG NTOP                        |                 |              |            |                    |                | 2              |      |
| Release<br>ork Order | Operatio                            | ns              | Compone      | nts        | Costs Objec        | ts Add. da     | ta Locati      | h II |
| Person respo         | hsible                              |                 |              |            | Notifetn           |                |                |      |
| PlannerGrp           | INF / ERL                           | Infrasti        | ructure      | $\searrow$ | PMActTy            | pe 002 Ad      | ditional servi |      |
| Mn.wk.ctr            | <u>E&amp;M</u> / E                  | MAS             | Electrical & | Mechar     | Tisal Isait        |                |                |      |
|                      |                                     |                 |              |            | 1 Enter ann        | ropriate       |                |      |
| Dates                |                                     |                 |              |            | data               | opnato         |                |      |
| Bas. start           | 19.06.2003 1                        | 0:07            | Priority     | L          | -                  |                |                |      |
| Basic fin.           | 23.06.2003 1                        | 0:07            |              |            |                    |                |                |      |
|                      |                                     |                 |              |            |                    |                |                |      |
| Reference obj        | ject                                |                 |              |            |                    |                | _              |      |
| FunctLoc.            | 71000-ACS-DE                        | P-ADM           | Air I        | Handlin    | g Unit(1 FIr North | End Admin)     | <u></u>        |      |
| Equipment            | AHU-OP-01                           |                 | Chi          | lled Wa    | ter AHU, 40RW02    | 8              | 超              |      |
| Assembly             |                                     |                 |              |            |                    |                |                |      |
|                      |                                     |                 |              |            |                    |                |                |      |
| First operation      | 1/                                  |                 |              |            | _                  |                |                |      |
| Operation            |                                     |                 |              |            | 🔀 C                | cKey Calculate | e duration 🔳   |      |
| WkCtr/PInt           | <u>E&amp;M</u> /                    | EMAS            | Ctrl key     | PM01       | Acty type          |                | PRT            |      |
| Work durtn           |                                     | Н               | Number       |            | Oprtn dur.         | Н              | Comp.          |      |
| Person, no           |                                     |                 |              |            |                    |                |                |      |
|                      |                                     |                 |              |            |                    |                |                |      |
|                      |                                     |                 |              |            |                    |                |                |      |
|                      |                                     |                 |              |            |                    |                |                |      |
|                      |                                     |                 |              |            |                    |                |                |      |

(Company No. 498574-T)

| Location      | Reference                | Rev. | Date        | Page No.         | Document Name                          |
|---------------|--------------------------|------|-------------|------------------|----------------------------------------|
| E-MAS Offices | G00.OMN.M11070.CZ.1001.A | Α    | 01 Aug 2018 | Page 26 of<br>43 | SAP Plant Maintenance<br>Process Guide |

#### 9 RELEASING WORK ORDER FROM SCHEDULED MAINTENANCE (IP10)

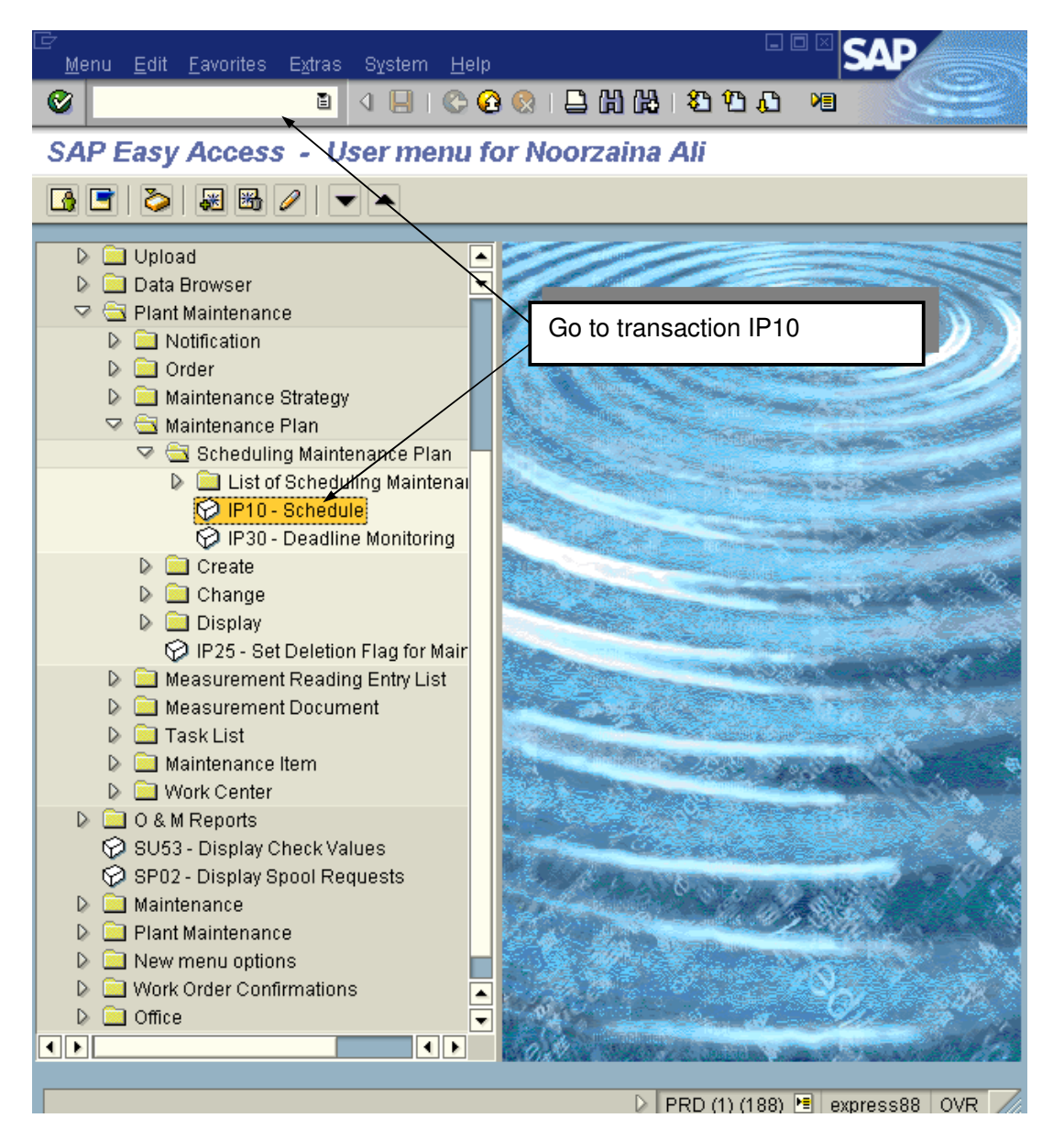

(Company No. 498574-T)

| Location      | Reference                | Rev. | Date        | Page No.         | Document Name                          |
|---------------|--------------------------|------|-------------|------------------|----------------------------------------|
| E-MAS Offices | G00.OMN.M11070.CZ.1001.A | А    | 01 Aug 2018 | Page 27 of<br>43 | SAP Plant Maintenance<br>Process Guide |

#### a. Initial Screen Page

| <u>M</u> aintenance plan <u>E</u> dit <u>G</u> oto Extras E <u>n</u> vironment System <u>H</u> elp |
|----------------------------------------------------------------------------------------------------|
|                                                                                                    |
| Schedule Maintenance Plan: Initial                                                                 |
|                                                                                                    |
|                                                                                                    |
|                                                                                                    |
| 1. Insert maint plan code                                                                          |
|                                                                                                    |
|                                                                                                    |
|                                                                                                    |
|                                                                                                    |
|                                                                                                    |
|                                                                                                    |
|                                                                                                    |
|                                                                                                    |
|                                                                                                    |
|                                                                                                    |
|                                                                                                    |
|                                                                                                    |
|                                                                                                    |
|                                                                                                    |
|                                                                                                    |
|                                                                                                    |
|                                                                                                    |
|                                                                                                    |
|                                                                                                    |
|                                                                                                    |
|                                                                                                    |
| PRD (1) (188) 🛅 express88 OVR 🃈                                                                    |
| 5ec 1 1/1 At 7.9" Ln 4 Col 1 REC TRK EXT OVR 💜                                                     |

(Company No. 498574-T)

| Location      | Reference                | Rev. | Date        | Page No.         | Document Name                          |
|---------------|--------------------------|------|-------------|------------------|----------------------------------------|
| E-MAS Offices | G00.OMN.M11070.CZ.1001.A | А    | 01 Aug 2018 | Page 28 of<br>43 | SAP Plant Maintenance<br>Process Guide |

#### b. Schedule Maintenance Plan

| <u>Maintenance plan</u>                                                                              | <u>E</u> dit <u>G</u> oto | E <u>x</u> tras E <u>n</u> vi | ironment Sys          | stem <u>H</u> elp      |        | AP     |  |  |  |  |
|----------------------------------------------------------------------------------------------------|---------------------------|-------------------------------|-----------------------|------------------------|--------|--------|--|--|--|--|
| <b>Ø</b>                                                                                             | Ē                         | 4 🛛   😋                       | e 😧 🔇 I 🗎             | 🖪 🔀   🎝 🗘 🖓 😹   😹 🖉    |        |        |  |  |  |  |
| 🔊 🗈 Schedu                                                                                           | le Mainte                 | nance Pl                      | an: Strate            | egy plan 000000000002  |        |        |  |  |  |  |
| Start Start in cycle                                                                                 | Restart                   | Manual call                   | 🕢   Scł               | nedule overview list   |        |        |  |  |  |  |
| Maintenance plan                                                                                     | 2                         | Interlockin                   | ig Monthly Che        | cking - BTS            |        |        |  |  |  |  |
| Scheduled calls Manual calls Maintenance plan scheduling parameters Maintenance plan additional data |                           |                               |                       |                        |        |        |  |  |  |  |
| C PlanDate                                                                                           | Call date                 | CompConfi                     | Due packag            | Date Type/Status       | Act. v | Unit 🛄 |  |  |  |  |
| 83 18.05.2009                                                                                        |                           | 13.07.2009                    | 1 M                   | Scheduled Complete     | 56     | Da 🔺   |  |  |  |  |
| 84 17.06.2009                                                                                        |                           |                               | 1M                    | Scheduled Called       |        |        |  |  |  |  |
| 85 17.07.2009                                                                                        |                           |                               | 1M                    | Scheduled Called       |        |        |  |  |  |  |
| 86 16.08.2009                                                                                        |                           |                               | 1M                    | Scheduled Called       |        |        |  |  |  |  |
| 87 15.09.2009                                                                                        |                           |                               | 1 M                   | Scheduled Save to call |        |        |  |  |  |  |
| 2. Highlight                                                                                         | scheduled                 | d maint                       |                       |                        |        |        |  |  |  |  |
|                                                                                                    | Display                   | 3. (<br>(dis                  | Click 🐼<br>splay call | icon<br>l object)      |        |        |  |  |  |  |

(Company No. 498574-T)

| Location      | Reference                | Rev. | Date        | Page No.         | Document Name                          |
|---------------|--------------------------|------|-------------|------------------|----------------------------------------|
| E-MAS Offices | G00.OMN.M11070.CZ.1001.A | A    | 01 Aug 2018 | Page 29 of<br>43 | SAP Plant Maintenance<br>Process Guide |

#### c. Display Scheduled Maintenance Work Order: Operation Page

| ے<br>د          | <u>D</u> rder | <u>E</u> dit | <u>G</u> oto E <u>)</u> | dras     | E <u>n</u> viro | onment       | Sys      | tem <u>H</u> elp                  |          | SAP      |      |      |
|-----------------|---------------|--------------|-------------------------|----------|-----------------|--------------|----------|-----------------------------------|----------|----------|------|------|
| Ø               | Zniv          | v32          |                         | ľ        |                 |              | ) 🤅      | 8 🕄 🔜 🗄 🖧 i 🍄 🕰 i 🔜 🔜             | M        |          |      |      |
| 1               |               | Dis          | oiay So                 | tiedi    | uled            | maint        | en       | ance 4102193: Operation Overvie   | w        |          |      |      |
| 0 <sup>41</sup> | • 7           | 8            | ₽ I 2                   | 9 K      |                 |              |          |                                   |          |          |      |      |
| Ord             | er            | Z            | 6MO 41021               | 93       | $\overline{}$   | Interlock    | ding     | Monthly Checking - BTS            |          |          |      |      |
| Sys.            | .status       | s CF         | RTD MANC                | NMAT     | PRC             | <b>4</b> . G | o t      | to /niw32 → Change Order: Initial | Sc       | reen     |      |      |
|                 | Hear          | derDai       | ta Opei                 | rations  |                 | Compone      | ints     | Costs Objects Add. data Locatio   | n li     | Plan     |      |      |
|                 | OpAc          | SOp          | Work ctr                | Plant    | Co              | StTextK      | S        | Short text                        | LT       | Work     | L L  | In 🛄 |
|                 | 0010          |              | SIG                     | EMAS     | PM01            |              |          | Interlocking Monthly checking     |          | <u> </u> | 0.0H | _    |
|                 | 0010          | 0010         | SIG                     | EMAS     | PM99            |              |          | Refer to attached checklist       |          | ļ        | 0.0H | - 💾  |
| $\square$       |               |              |                         |          |                 |              |          |                                   | -        |          |      | -    |
| H               |               |              |                         |          |                 |              | <u> </u> |                                   | -        |          |      | -    |
| H               |               |              |                         |          |                 |              | -        |                                   | -        |          |      | -    |
| H               |               |              |                         |          |                 |              | -        |                                   | +        |          |      |      |
| H               |               |              |                         | <u> </u> |                 |              | -        |                                   | -        |          |      |      |
| F               |               |              |                         |          |                 |              |          |                                   | -        |          |      |      |
|                 |               |              |                         |          |                 |              |          |                                   | <u> </u> |          |      |      |
|                 |               |              |                         |          |                 |              |          |                                   |          |          |      |      |
|                 |               |              |                         |          |                 |              |          |                                   |          |          |      |      |
|                 |               |              |                         |          |                 |              |          |                                   |          |          |      |      |
|                 |               |              |                         |          |                 |              |          |                                   |          |          |      |      |
|                 | <u> </u>      |              |                         |          |                 |              |          |                                   |          |          |      |      |
| μ               |               |              |                         |          |                 |              |          |                                   |          |          |      |      |
|                 |               |              |                         | _        |                 |              | _        |                                   |          |          |      |      |
|                 | Gener         | al           | Internal                | E        | xterna          | il Da        | ates     | Act. data Enhancement 🔂 🚺         |          |          |      |      |

(Company No. 498574-T)

| Location      | Reference                | Rev. | Date        | Page No.         | Document Name                          |
|---------------|--------------------------|------|-------------|------------------|----------------------------------------|
| E-MAS Offices | G00.OMN.M11070.CZ.1001.A | А    | 01 Aug 2018 | Page 30 of<br>43 | SAP Plant Maintenance<br>Process Guide |

#### d. Change Scheduled Maintenance Work Order: Operation page

| ⊡⊂<br><u>O</u> rder <u>E</u> | dit <u>G</u> oto I     | E <u>x</u> tras | E <u>n</u> viro | onment     | S     | yst | em <u>H</u> elp                 |          |                   | SAP         |            |
|------------------------------|------------------------|-----------------|-----------------|------------|-------|-----|---------------------------------|----------|-------------------|-------------|------------|
| <b>Ø</b>                     |                        | l               |                 |            | ¢     | C   | <b>0. 🗗 🕰   6</b> 1 61 🖨   😣 (  | 🕄   🔀    | 2 🖳               |             |            |
| 🔊 🗈 🖸                        | hange S                | ched            | ulea            | i mai      | nte   | n   | ance 4102193: Opera             | tion Ove | rview             |             |            |
| 🎤 🗞 🛍                        | 1 📰 😤 🛛                | 7   😽           | •               | <b>]</b> & | 1     | 2   |                                 |          |                   |             |            |
| Order<br>Svs status          | ZSMO 4102<br>CRTD MANO | 2193<br>: NMAT  | PRC             | Interio    | ockir | ng  | Monthly Checking - BTS          |          | 2<br>1            |             |            |
| Release<br>save → p          | work ord<br>print      | er              | K               | Compo      | inen  | its | Costs Objects Add               | data L   | ocation           | Plan ]h 💶   | ▶ <u> </u> |
| OpAc St                      | Op Work ctr            | Plant           | Co              | StTextk    | <  s  | 3[  | Short text                      |          | - 1. <del>-</del> | l           |            |
| 0010                         | SIG                    | EMAS            | PM01            |            |       |     | nterlocking Monthly checking    |          | <b>5.</b> Ma      | ke all nece | ssai       |
| 0010 00                      | )10 <mark>\$</mark> IG | EMAS            | PM99            |            |       |     | Refer to attached checklist 🛛 🗲 |          | chanc             | les in prop | er         |
| 0020                         | \$IG                   | EMAS            | PM01            |            |       |     |                                 |          | field             | ,00 p. op   | 01         |
| 0030                         | SIG                    | EMAS            | PM01            |            |       |     |                                 |          | noid              |             |            |
| 0040                         | SIG                    | EMAS            | PM01            |            |       |     |                                 |          |                   | н           |            |
| 0050                         | SIG                    | EMAS            | PM01            |            |       |     |                                 |          |                   | н           |            |
| 0060                         | SIG                    | EMAS            | PM01            |            |       |     |                                 |          |                   | н           |            |
| 0070                         | SIG                    | EMAS            | PM01            |            |       |     |                                 |          |                   | н           |            |
| 0080                         | SIG                    | EMAS            | PM01            |            |       |     |                                 |          |                   | Н           |            |
| 0090                         | SIG                    | EMAS            | PM01            |            |       |     |                                 |          |                   | Н           |            |
| 0100                         | SIG                    | EMAS            | PM01            |            |       |     |                                 |          |                   | Н           |            |
| 0110                         | SIG                    | EMAS            | PM01            |            |       |     |                                 |          |                   | н           |            |
| 0120                         | SIG                    | EMAS            | PM01            |            |       |     |                                 |          |                   | Н           |            |
| 0130                         | SIG                    | EMAS            | PM01            |            |       |     |                                 |          |                   | Н           |            |
| 0140                         | SIG                    | EMAS            | PM01            |            |       |     |                                 |          |                   | Н           |            |
| 0150                         | SIG                    | EMAS            | PM01            |            | +     |     |                                 |          |                   | н           |            |
| 0100                         |                        |                 |                 |            |       |     |                                 |          |                   |             |            |

#### e. Print Page

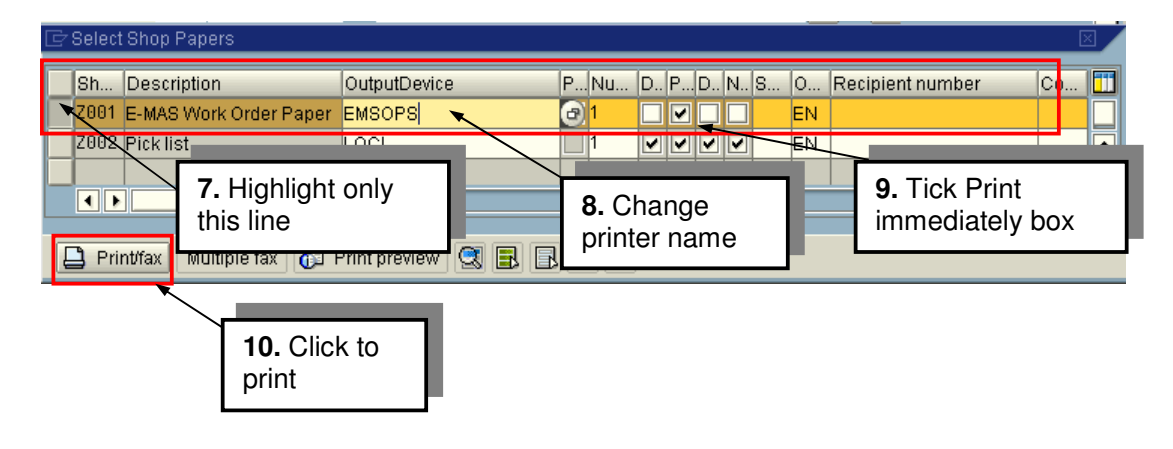

| Location      | Reference                | Rev. | Date        | Page No.         | Document Name                          |
|---------------|--------------------------|------|-------------|------------------|----------------------------------------|
| E-MAS Offices | G00.OMN.M11070.CZ.1001.A | A    | 01 Aug 2018 | Page 31 of<br>43 | SAP Plant Maintenance<br>Process Guide |

### **10 WORK ORDER CONFIRMATION: CLOSING WORK ORDER**

In SAP Easy Access window: User Menu  $\rightarrow$  W/O Confirmation V3  $\rightarrow$  ZCON3

- a. Type in /nzcon3 in the Transaction Box and click ENTER
- b. Work Order Confirmation Page

| Er System Help                                        |
|-------------------------------------------------------|
| 🔗 [/NZCON3 🔹 🗸 🗐 I 😋 🚱 🚱 I 📮 🖬 🖧 I 🏝 🏝 🏝 I 🛠 I 🕱 🖉 🖪  |
| Enter work order - Work Order Confirmation Program V3 |
| •                                                     |
|                                                       |
|                                                       |
|                                                       |
|                                                       |
|                                                       |
| Please enter the order number!                        |
|                                                       |
|                                                       |
|                                                       |
|                                                       |
|                                                       |
|                                                       |
|                                                       |
|                                                       |
|                                                       |
|                                                       |
| ► ECP (1) 300 ▼   EXPRESS113   OVR                    |

| Location      | Reference                | Rev. | Date        | Page No.      | Document Name                       |
|---------------|--------------------------|------|-------------|---------------|-------------------------------------|
| E-MAS Offices | G00.OMN.M11070.CZ.1001.A | А    | 01 Aug 2018 | Page 32 of 43 | SAP Plant Maintenance Process Guide |

(Company No. 498574-T)

c. Details of Work Order Confirmation ZCON3

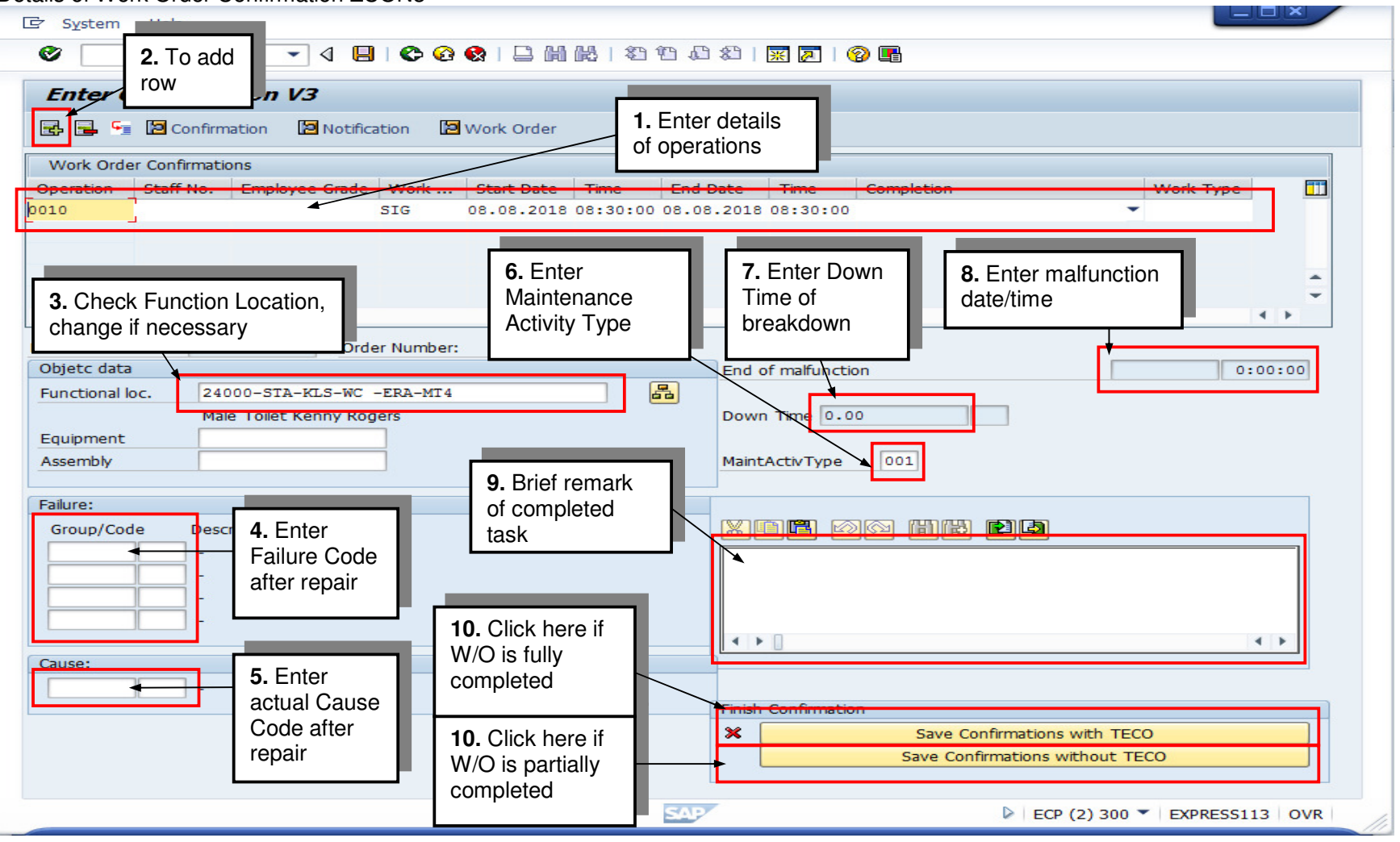

| Location      | Reference                | Rev. | Date        | Page No.      | Document Name                       |
|---------------|--------------------------|------|-------------|---------------|-------------------------------------|
| E-MAS Offices | G00.OMN.M11070.CZ.1001.A | А    | 01 Aug 2018 | Page 33 of 43 | SAP Plant Maintenance Process Guide |

| Image: System Help         Image: System Help         Image: System Help |                                                                                                    |
|----------------------------------------------------------------------------------------------------|----------------------------------------------------------------------------------------------------|
| Work Order         Work Order Confirmations         Operation       Staff No.         Employee Grade       Work         Staff No.       Employee Grade         BHS       20.08.2018         Operation       BHS                                                                                                    | 1. Enter details<br>of operations       e     End Date       20:27     20.08.2018       09:20:27                                                                                                    |
| 3. Check Function Location, change if necessary         Objetc data         Functional loc.       77000         Baggage Handling System KLS         Equipment         Assembly         ! Press these buttons only after finishing the confirmations         X         Save Confirmations with Technical Completion of the order         Save Confirmations without Technical Completion of the order                                                                                                    | 4. Enter         Maintenance         Activity Type         5. Brief remark         of completed         task         MaintActivType         01         Click here if         W/O is fully         completed         6. Click here if         W/O is partially         completed |
|                                                                                                    | ► ECP (1) 300 	 EXPRESS113 OVR                                                                                                    |

#### (Company No. 498574-T)

| Location      | Reference                | Rev. | Date        | Page No.         | Document Name                          |
|---------------|--------------------------|------|-------------|------------------|----------------------------------------|
| E-MAS Offices | G00.OMN.M11070.CZ.1001.A | A    | 01 Aug 2018 | Page 34 of<br>43 | SAP Plant Maintenance<br>Process Guide |

### **11 CHECKLIST TO ENSURE ACCURACY OF NOTIFICATIONS AND WORK ORDERS**

|                                                                                                    | Notification                                                                                                    |  |  |  |  |  |
|----------------------------------------------------------------------------------------------------|----------------------------------------------------------------------------------------------------|--|--|--|--|--|
| Notification type                                                                                                    | <ul> <li>according to the type of failure/ malfunction, e.g. "SF" for Unscheduled<br/>Maintenance which can influence the service, "MR" for Unscheduled<br/>maintenance discovered during Scheduled Maintenance</li> </ul>                                                                                                    |  |  |  |  |  |
| completion                                                                                                    | <ul> <li>only if w/o technically completed or no w/o assigned</li> </ul>                                                                                                    |  |  |  |  |  |
| Malfunction end                                                                                                    | must be entered                                                                                                    |  |  |  |  |  |
| time                                                                                                    | as per finishing last activity in work order                                                                                                    |  |  |  |  |  |
| Functional location                                                                                                   | <ul> <li>as detailed as possible, e. g. according to the description in failure code or notification text;</li> <li>same as FL in work order</li> </ul>                                                                                                    |  |  |  |  |  |
| Planner Group                                                                                                    | has to belong to the Functional location                                                                                                    |  |  |  |  |  |
| Failure code                                                                                                    | <ul> <li>at least one entry</li> <li>codes like <i>"others"</i> and <i>"unknown"</i> only to be accepted in exceptional cases</li> </ul>                                                                                                    |  |  |  |  |  |
| Cause code                                                                                                    | at least one entry                                                                                                    |  |  |  |  |  |
| Incident Code                                                                                                    | should be entered                                                                                                    |  |  |  |  |  |
| FL affected                                                                                                    | same as functional location                                                                                                    |  |  |  |  |  |
| effect                                                                                                    | "maintenance related" or "not maintenance related" to be entered                                                                                                    |  |  |  |  |  |
|                                                                                                    | Work order                                                                                                    |  |  |  |  |  |
| <b>NOTE:</b> if notification contains the status <i>"maintenance related"</i> a work order must have been assigned    |                                                                                                    |  |  |  |  |  |
| assigned                                                                                                    | n contains the status "maintenance related" a work order must have been                                                                                                    |  |  |  |  |  |
| assigned<br>Order type                                                                                                | <ul> <li>according to the work done</li> </ul>                                                                                                    |  |  |  |  |  |
| assigned<br>Order type<br>Order text                                                                                  | <ul> <li>according to the work done</li> <li>to be entered</li> </ul>                                                                                                    |  |  |  |  |  |
| assigned<br>Order type<br>Order text<br>Status                                                                        | <ul> <li>according to the work done</li> <li>to be entered</li> <li>technically completed</li> </ul>                                                                                                    |  |  |  |  |  |
| assigned<br>Order type<br>Order text<br>Status<br>PM activity type                                                    | <ul> <li>according to the work done</li> <li>to be entered</li> <li>technically completed</li> <li>according to the work done</li> </ul>                                                                                                    |  |  |  |  |  |
| assigned<br>Order type<br>Order text<br>Status<br>PM activity type<br>Functional location                             | <ul> <li>according to the work done</li> <li>to be entered</li> <li>technically completed</li> <li>according to the work done</li> <li>according to the work done</li> <li>according to the work done</li> <li>active according to the work done</li> <li>active active acti</li></ul> |  |  |  |  |  |
| assigned<br>Order type<br>Order text<br>Status<br>PM activity type<br>Functional location<br>material                 | <ul> <li>according to the work done</li> <li>to be entered</li> <li>technically completed</li> <li>according to the work done</li> <li>according to the work done</li> <li>as detailed as possible</li> <li>consider equipment / assemblies</li> <li>related to order text</li> <li>material in hardcopy and softcopy must be identical</li> </ul>                                                                                                    |  |  |  |  |  |
| assigned<br>Order type<br>Order text<br>Status<br>PM activity type<br>Functional location<br>material<br>confirmation | <ul> <li>according to the work done</li> <li>to be entered</li> <li>technically completed</li> <li>according to the work done</li> <li>according to the work done</li> <li>as detailed as possible</li> <li>consider equipment / assemblies</li> <li>related to order text</li> <li>material in hardcopy and softcopy must be identical</li> <li>start/ end date and time of operation,</li> <li>staff no.,</li> <li>activity type,</li> <li>work centre,</li> <li>if <i>partially</i> completed reason has to be selected</li> </ul>                                                                                                    |  |  |  |  |  |

DELETE W/O OR NOTIFICATIONS ONLY IN THE CASE IT WAS CREATED BY MISTAKE!

ERL Maintenance Support Sdn. Bhd., Kompleks Rel Udara, Bandar Baru Salak Tinggi, 43900 Sepang, Selangor Darul Ehsan

| Location      | Reference                | Rev. | Date        | Page No.         | Document Name                          |
|---------------|--------------------------|------|-------------|------------------|----------------------------------------|
| E-MAS Offices | G00.OMN.M11070.CZ.1001.A | A    | 01 Aug 2018 | Page 35 of<br>43 | SAP Plant Maintenance<br>Process Guide |

### 12 CHANGING DATA IN THE SERVICE DISRUPTION REPORT

#### 12.1 Flow Chart (findings in the OCC Journal)

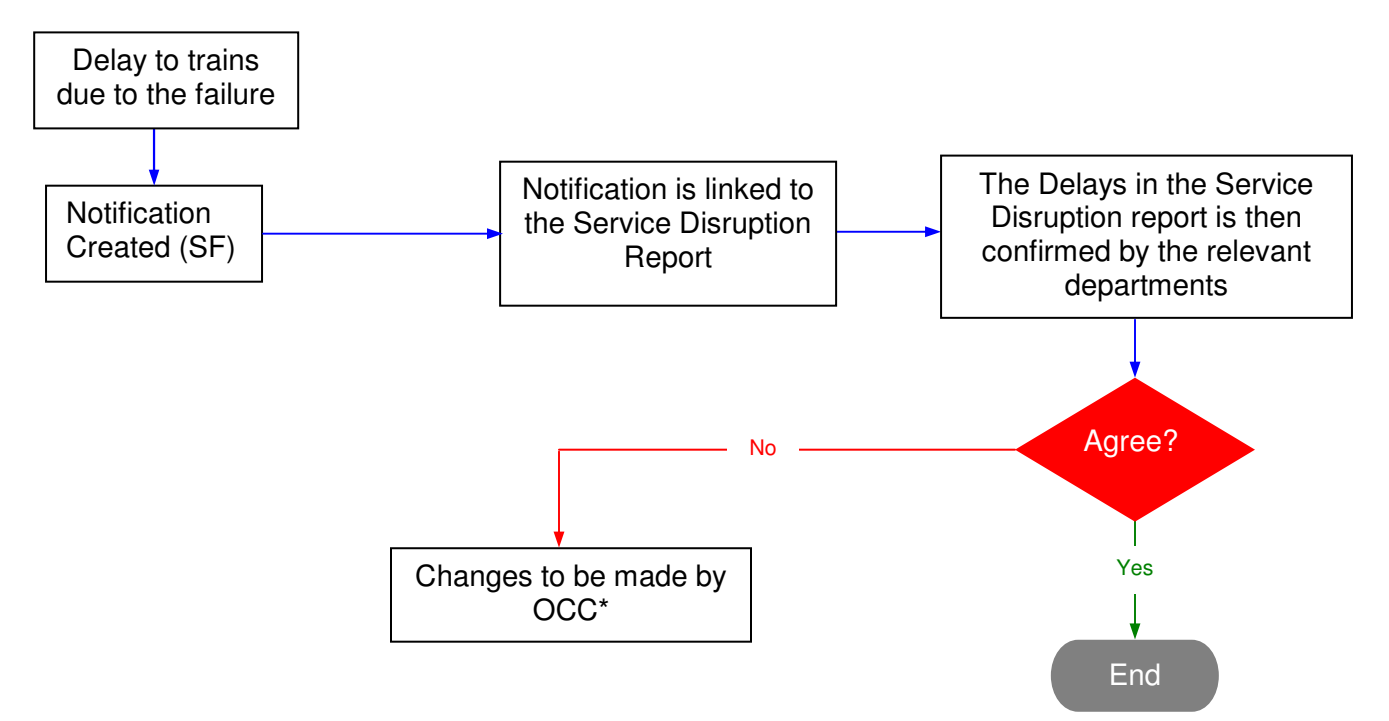

#### \* Guideline for OCC (Changing of Planner Group)

- 1) Instruction from the OCC Chief
- 2) OCS will then make the changes on the planner group as requested.
- E.g. Please refer to <u>12.3</u>

| Location      | Reference                | Rev. | Date        | Page No.         | Document Name                          |
|---------------|--------------------------|------|-------------|------------------|----------------------------------------|
| E-MAS Offices | G00.OMN.M11070.CZ.1001.A | A    | 01 Aug 2018 | Page 36 of<br>43 | SAP Plant Maintenance<br>Process Guide |

12.2 Flow Chart (findings not in the OCC Journal)

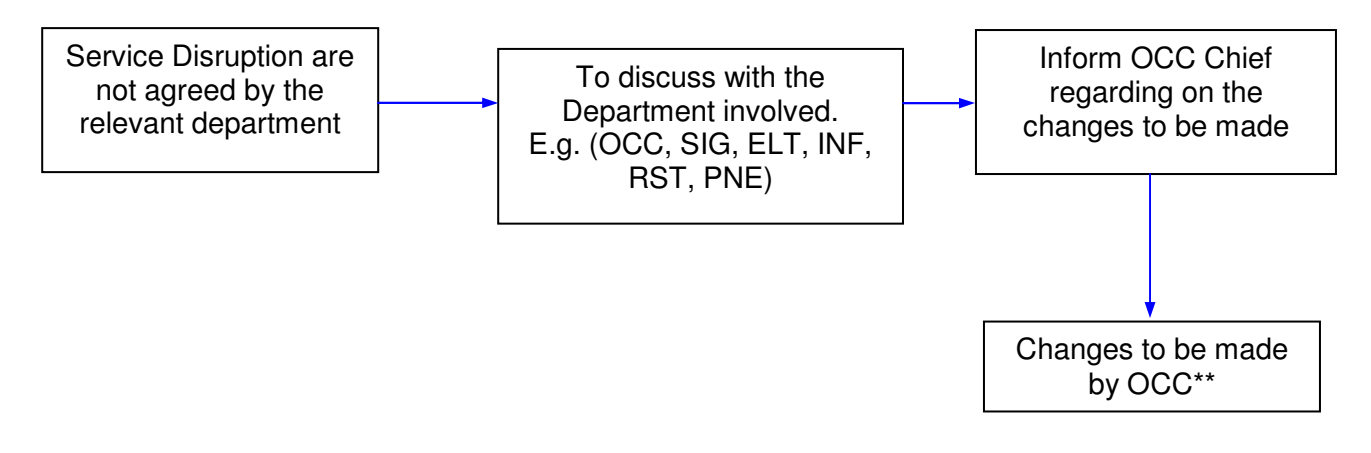

\*\* Guideline for OCC (Changing of Notification No in Service Disruption Report)

- 1) Instruction from the OCC Chief
- 2) OCS will then make the changes on the planner group as requested.
- E.g. Please refer to <u>12.4</u>

Note: Upon completion of any changes related to both guidelines above, the OCC Chief should then inform the related departments on the changes that have been done.

(Company No. 498574-T)

| Location                                    | Reference                                                   | Rev.                     | Date                         | Page No.                                                                                                    | L                                                           | Document Name                                                               |     |
|---------------------------------------------|-------------------------------------------------------------|--------------------------|------------------------------|----------------------------------------------------------------------------------------------------|-------------------------------------------------------------|-----------------------------------------------------------------------------|-----|
| E-MAS Offices                               | G00.OMN.M11070.CZ.1001.A                                    | А                        | 01 Aug 2018                  | Page 37 of<br>43                                                                                                    | SAP                                                         | Plant Maintenan<br>Process Guide                                            | nce |
| 2.3 Changin                                 | ng of Planner Group                                         | Enviro                   | onment System                | n Help                                                                                                    |                                                             |                                                                             | ,   |
| Ø                                           | <ul><li></li><li></li></ul> <li></li>                       | 2                        | <b>尚尚</b>  約1                | ) 🗘 🕄   💥 🗖                                                                                                    | ]   🔞                                                       |                                                                             |     |
| 👼 📕 Cha                                     | nge PM Notification: Serv                                   | ice fa                   | nilure                       |                                                                                                    |                                                             |                                                                             |     |
| Notification<br>Status<br>Order<br>Overview | Partner E SF T2-08 EB. Lat<br>NOPR Detail Failures Causes D | e brakin                 | g Class L<br>ZASS L<br>tr (F | This notificat<br>hanged to a d<br>roup, therefor<br>ocation need<br>ccording to the<br>Please refer to<br>sted below) | tion ne<br>ifferer<br>re the<br>to be<br>e syste<br>o syste | eeds to be<br>nt Planner<br>Functional<br>changed<br>tem codes.<br>em codes |     |
| Functional loc<br>Equipment<br>Assembly     | Aut                                                         | omatic 1                 | Train Protection (,          | ATP) -T208B1                                                                                                    |                                                             |                                                                             |     |
| Malfunction da                              | ata                                                         |                          |                              |                                                                                                    |                                                             |                                                                             |     |
| Malfunct. star<br>Malfunct.end              | t 07.08.2018 07:06:58 Brok                                  | eakdowr<br><b>down d</b> | ur. 0.00                     | H                                                                                                    |                                                             |                                                                             |     |
| Start/End Dat                               | es                                                          |                          |                              |                                                                                                    |                                                             |                                                                             |     |
| Required Star<br>Required End               | t 07.08.2018 07:17:58 Priori                                | t <b>y</b><br>eakdowr    | 1                            | •                                                                                                    |                                                             |                                                                             |     |
| User data                                   |                                                             |                          |                              |                                                                                                    |                                                             |                                                                             |     |
| Trip No.<br>Failure 1                       | 40656                                                       |                          |                              |                                                                                                    |                                                             |                                                                             | *   |
|                                             |                                                             | :::<br>SA                | 2                            | ECP (2) 300                                                                                                    | ▼ EX                                                        | PRESS113 OVR                                                                |     |

Figure 1 of 4 (Section 12.3) - Please see above

(Company No. 498574-T)

| Location       | Refer             | ence              | Rev.    | Date            | Page No.         | Document Name                          |  |  |  |  |
|----------------|-------------------|-------------------|---------|-----------------|------------------|----------------------------------------|--|--|--|--|
| MAS Offices    | G00.OMN.M110      | 070.CZ.1001.A     | А       | 01 Aug 2018     | Page 38 of<br>43 | SAP Plant Maintenance<br>Process Guide |  |  |  |  |
| → Maintenance  | notification Edit | Goto Extras       | Enviro  | nment System    | Help             |                                        |  |  |  |  |
|                |                   |                   |         |                 |                  |                                        |  |  |  |  |
| v              | Y                 |                   | × 🖨     |                 |                  |                                        |  |  |  |  |
| 👦 🖌 Cha        | nge PM Notif      | ication: Serv     | vice fa | nilure          |                  |                                        |  |  |  |  |
| 31/214         | ) 🅞 Partner 🛛 🛙   | ið 7 🛍 🖥          |         |                 |                  |                                        |  |  |  |  |
| Votification   | 10217757          | SF Fiber Optic br | oken    |                 |                  |                                        |  |  |  |  |
| Status         | NOPR              |                   |         | ZASS            |                  |                                        |  |  |  |  |
| Order          |                   |                   |         |                 | laka nagarsa     | ry changes                             |  |  |  |  |
| Overview       | Detail Failures   | Gauses D          | ocumen  | ts on the       | he notification  | n n n n n n n n n n n n n n n n n n n  |  |  |  |  |
|                |                   |                   |         |                 |                  |                                        |  |  |  |  |
| Reference obj  | iect              |                   |         |                 |                  |                                        |  |  |  |  |
| Functional loc | . 60000           | Tel               | ecommu  | nication System |                  |                                        |  |  |  |  |
| Equipment 📲    |                   |                   |         |                 |                  |                                        |  |  |  |  |
| Assembly       |                   |                   |         |                 |                  |                                        |  |  |  |  |
| Malfunction da | ata               |                   |         |                 |                  |                                        |  |  |  |  |
| Malfunct. star | t 07.08.2018      | 07:06:58 Br       | eakdown | 1               |                  |                                        |  |  |  |  |
| Malfunct.end   |                   | 00:00:00 Brea     | kdown d | ur. 0.00        | H                |                                        |  |  |  |  |
|                |                   |                   |         |                 |                  |                                        |  |  |  |  |
| Start/End Dat  | es                |                   |         |                 |                  |                                        |  |  |  |  |
| Required Star  | t 07.08.2018      | 07:17:58 Prior    | ity     |                 | -                |                                        |  |  |  |  |
| Required End   |                   | 00:00:00 Br       | eakdown | 1               |                  |                                        |  |  |  |  |
| Licor data     |                   |                   |         |                 |                  |                                        |  |  |  |  |
| Trip N-        | 40656             |                   |         |                 |                  |                                        |  |  |  |  |
| Failure 1      | 40000             |                   |         |                 |                  |                                        |  |  |  |  |
|                |                   |                   |         |                 |                  |                                        |  |  |  |  |
|                |                   |                   |         |                 |                  |                                        |  |  |  |  |

Figure 2 of 4 (Section 12.3) – Please see above

(Company No. 498574-T)

| Location                                                                                                    |                  | Reference                | Rev.                        | Date             | Page No.         | Document Name                          |  |  |
|----------------------------------------------------------------------------------------------------|------------------|--------------------------|-----------------------------|------------------|------------------|----------------------------------------|--|--|
| -MAS Offices                                                                                                   | G00.OM           | N.M11070.CZ.1001.A       | A                           | 01 Aug 2018      | Page 39 of<br>43 | SAP Plant Maintenance<br>Process Guide |  |  |
| -<br>⊐ Lict Edit                                                                                               | Goto E           | vtras Environment Se     | ttings                      | System Help      |                  |                                        |  |  |
|                                                                                                    | <u>0</u> 000 L   |                          |                             | System Help      |                  |                                        |  |  |
| Ø                                                                                                    |                  | _ ◀ ୱାଙେ ଡେ ●            |                             |                  | 47 87   💥 🖉      | ]   🔞 🖪                                |  |  |
| Change H                                                                                                    | PM Notifi        | cation: Structure        | l ist                       |                  |                  |                                        |  |  |
| change i                                                                                                    |                  | cation. Structure i      | LISL                        |                  |                  |                                        |  |  |
| 🖌 🕄 🖸 🛙                                                                                                    |                  | 🔁 🛅 Expand whole         | 4                           | 1                |                  |                                        |  |  |
| unctional loc                                                                                                  | 60               | 0000                     |                             | Val              | id From          | 00.00.2010                             |  |  |
|                                                                                                    | U                | olo communication Custom |                             | Val              |                  | 00.00.2010                             |  |  |
| - George                                                                                                    | 1                |                          |                             |                  |                  | 1.2.1                                  |  |  |
|                                                                                                    | 00               | Telecom                  | Tunicat                     | on System        |                  |                                        |  |  |
| ، الله من الله من الله من الله من الله من الله من الله من الله من الله من الله من الله من الله من الله من الله | 61000_BTS        | open                     | M - Ba                      | ort Network (U.  | in)              | <br>                                   |  |  |
|                                                                                                    | 61000-DED        | 01                       | N - Da.<br>N - Sa           | lak Tinggi DED   | atan Station     | ur ∨<br>∠a ⊠                           |  |  |
|                                                                                                    | 51000-BEP        | 01                       | N - Kn                      | ala Lumpur Inte  | arnational Air   | nort del 🔽                             |  |  |
| الم الم الم الم الم الم الم الم الم الم                                                                        |                  |                          |                             |                  |                  |                                        |  |  |
| v w for 61000-RLS OTN - Ruara Lumpur Sentral Station w v                                                       |                  |                          |                             |                  |                  |                                        |  |  |
| v dP 61000-PCS-TLF PCS - Telecom Room dP 5                                                                     |                  |                          |                             |                  |                  |                                        |  |  |
| C C C C C C C C C C C C C C C C C C C                                                                          |                  |                          |                             |                  |                  |                                        |  |  |
|                                                                                                    | • 🗗 610          | 000-PCS-TLE-61211-N40    |                             | PCS/TLE - OTN    | Node 40          |                                        |  |  |
|                                                                                                    | • 🖉 610          | 000-PCS-TLE-61211-N41    |                             | PCS/TLE - OTN    | Node 4 3. To     | choose the                             |  |  |
| ✓ a 61000-PCS-TLE-61211-P                                                                                      |                  | 000-PCS-TLE-61211-PPA    | PA PCS/TLE - Patch Pane Fun |                  |                  | tional Location /                      |  |  |
| • 🛄 61300-40-PPA                                                                                               |                  | 61300-40-PPA Pat         | tch Par                     | nel              | effect           | ed area based on                       |  |  |
| • 🖓 (                                                                                                    | 61000-STS        | OT                       | )TN - Salak Tinggi Station  |                  | tion the re      | port received                          |  |  |
| • 🗗 61000-TPS OIN - Traction Power SubStat                                                                     |                  |                          |                             |                  | ubStat:          |                                        |  |  |
| • 🔐 (                                                                                                    | 61000-XCR        | OT                       | N - Cr                      | oss Over         |                  | ₽ 8                                    |  |  |
| • 🔐 6200                                                                                                    | 00               | Cable                    | Syste                       | m                |                  | ₽ 🗸                                    |  |  |
| • 🔐 6300                                                                                                    | ▶ 🔐 63000 Telep  |                          |                             | ne System 🔐 🕏    |                  |                                        |  |  |
| • 🔐 6400                                                                                                    | • 🔐 64000 Radio  |                          |                             | System 🔐 😽       |                  |                                        |  |  |
| • 🗗 65000 CCTV                                                                                                 |                  |                          | System                      |                  |                  | ₽ 🗸                                    |  |  |
| • 🔐 6600                                                                                                    | • 🔐 66000 Public |                          |                             | ess System       |                  | ₽ 🗸                                    |  |  |
| • 🖉 67000 Clock S                                                                                              |                  |                          | Syste                       | m                |                  | ₽ 🗸                                    |  |  |
| • 🔐 680                                                                                                    | 00               | Auxil                    | iary S                      | ystem            |                  | ₽ 8                                    |  |  |
| •                                                                                                    |                  |                          |                             |                  |                  | 4 >                                    |  |  |
|                                                                                                    |                  |                          | SA                          | P                | ECP (2) 300      | EXPRESS113 OVR                         |  |  |
|                                                                                                    |                  |                          |                             |                  |                  |                                        |  |  |
|                                                                                                    |                  | ⊢ıgure 3 of 4 (Se        | ection 1                    | 2.3) – Please se | e above          |                                        |  |  |

(Company No. 498574-T)

| Location       | Refere                    | ence               | Rev.            | Date                           | Page No.         | Document Name                                                                                                    |
|----------------|---------------------------|--------------------|-----------------|--------------------------------|------------------|----------------------------------------------------------------------------------------------------|
| -MAS Offices   | G00.OMN.M110              | 70.CZ.1001.A       | A               | 01 Aug 2018                    | Page 40 of<br>43 | SAP Plant Maintenance<br>Process Guide                                                                                                    |
| 🖻 Maintenance  | notification <u>E</u> dit | Goto Extras        | En <u>v</u> iro | nment S <u>v</u> stem<br>船船に釣節 | Help             |                                                                                                    |
| •              |                           |                    |                 |                                |                  |                                                                                                    |
| Cha            | nge PM Notifi             | ication: Servi     | ice fa          | ilure                          |                  |                                                                                                    |
| 3   🎘   🛍      | ) 🕤 Partner 🛛 📱           | - 😳 🐬 📓 🔪          |                 |                                |                  |                                                                                                    |
| Notification   | 10217757                  | SF Fiber Optic bro | ken             | 、<br>、                         |                  | <b>^</b>                                                                                                    |
| Status         | NOPR                      |                    | H               | ZASS                           | 46               | , in the second second s |
| Order          |                           |                    |                 |                                |                  |                                                                                                    |
| Overview       | Detail Failures           | Causes Do          | ocument         | ts                             | 4. When all      | the                                                                                                    |
|                |                           |                    |                 |                                | information      | is 🛛 🔢                                                                                                    |
| Reference obj  | ject                      |                    |                 |                                | changed &        | confirmed,                                                                                                    |
| Functional loc | . <u>61000-PCS-T</u>      | LE PCS             | - Teleco        | om Room                        | the notifical    | tion needs                                                                                                    |
| Equipment      |                           |                    |                 |                                | to be saved      |                                                                                                    |
| Assembly       |                           |                    |                 |                                |                  |                                                                                                    |
| Malfunction da | ata                       |                    |                 |                                |                  |                                                                                                    |
| Malfunct, star | t 07.08.2018              | 07:06:58 Bre       | akdown          | 1<br>1                         |                  |                                                                                                    |
| Malfunct.end   |                           | 00:00:00 Break     | down d          | ur. 0.00                       | Н                |                                                                                                    |
|                |                           |                    |                 |                                |                  |                                                                                                    |
| Start/End Dat  | es                        |                    |                 |                                |                  |                                                                                                    |
| Required Star  | t 07.08.2018              | 07:17:58 Priorit   | y               |                                | •                |                                                                                                    |
| Required End   |                           | 00:00:00 Bre       | akdown          |                                |                  |                                                                                                    |
|                |                           |                    |                 |                                |                  |                                                                                                    |
| User data      |                           |                    |                 |                                |                  |                                                                                                    |
| Trip No.       | 40656                     |                    |                 |                                |                  |                                                                                                    |
| Failure 1      |                           |                    |                 |                                |                  | •                                                                                                    |
| < >            |                           |                    | 311             | _                              |                  | + >                                                                                                    |
|                |                           |                    | SA              | 2                              | ECP (2) 300      | <ul> <li>EXPRESS113 OVR</li> </ul>                                                                                                    |

Figure 4 of 4 (Section 12.3) – Please see above

(Company No. 498574-T)

| Location      | Reference                | Rev. | Date        | Page No.         | Document Name                          |
|---------------|--------------------------|------|-------------|------------------|----------------------------------------|
| E-MAS Offices | G00.OMN.M11070.CZ.1001.A | A    | 01 Aug 2018 | Page 41 of<br>43 | SAP Plant Maintenance<br>Process Guide |

#### 12.4 Changing of Notification No. in the Service Disruption Report

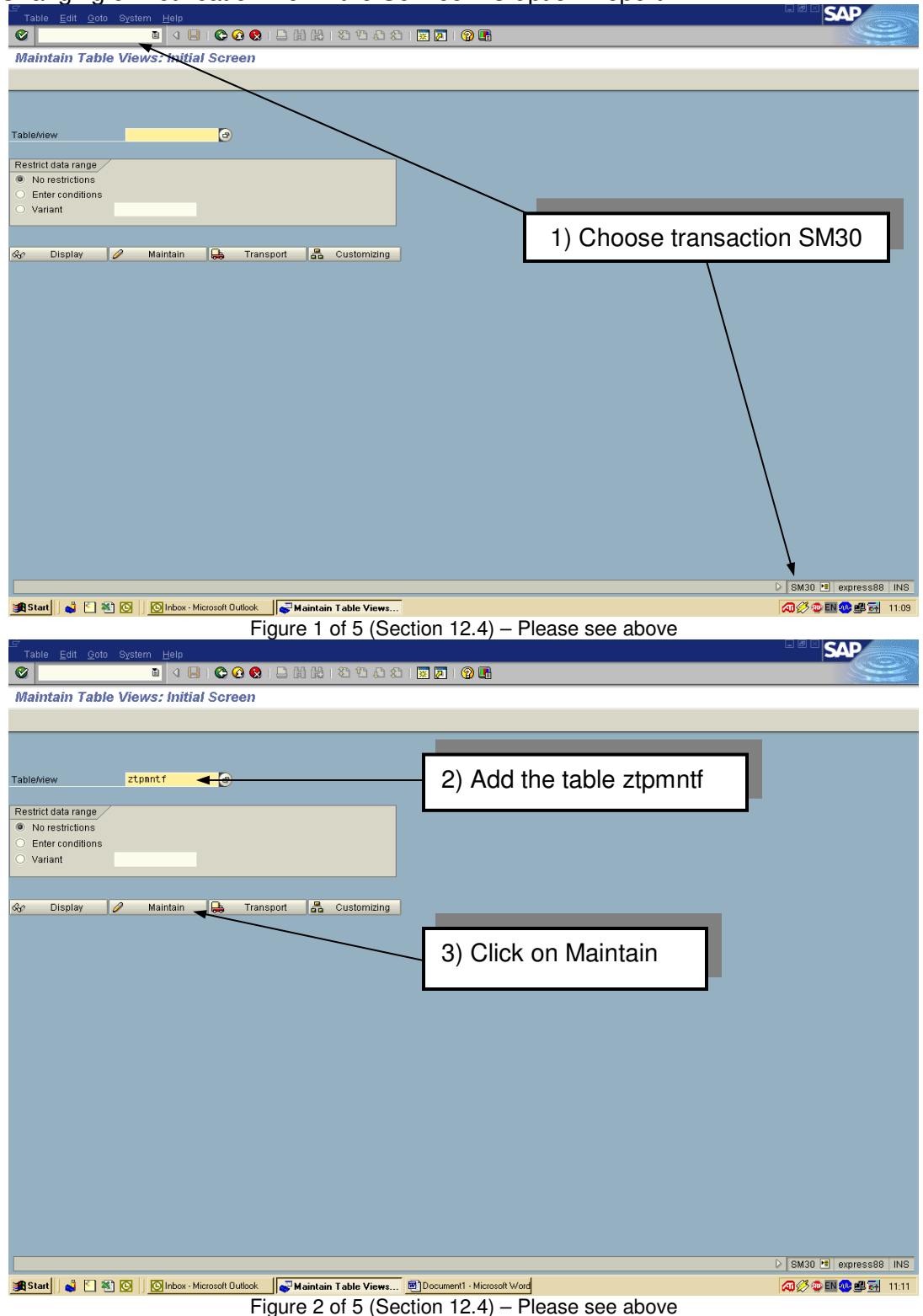

ERL Maintenance Support Sdn. Bhd., Kompleks Rel Udara, Bandar Baru Salak Tinggi, 43900 Sepang, Selangor Darul Ehsan

(Company No. 498574-T)

| Location      | Reference                | Rev. | Date        | Page No.         | Document Name                          |
|---------------|--------------------------|------|-------------|------------------|----------------------------------------|
| E-MAS Offices | G00.OMN.M11070.CZ.1001.A | Α    | 01 Aug 2018 | Page 42 of<br>43 | SAP Plant Maintenance<br>Process Guide |

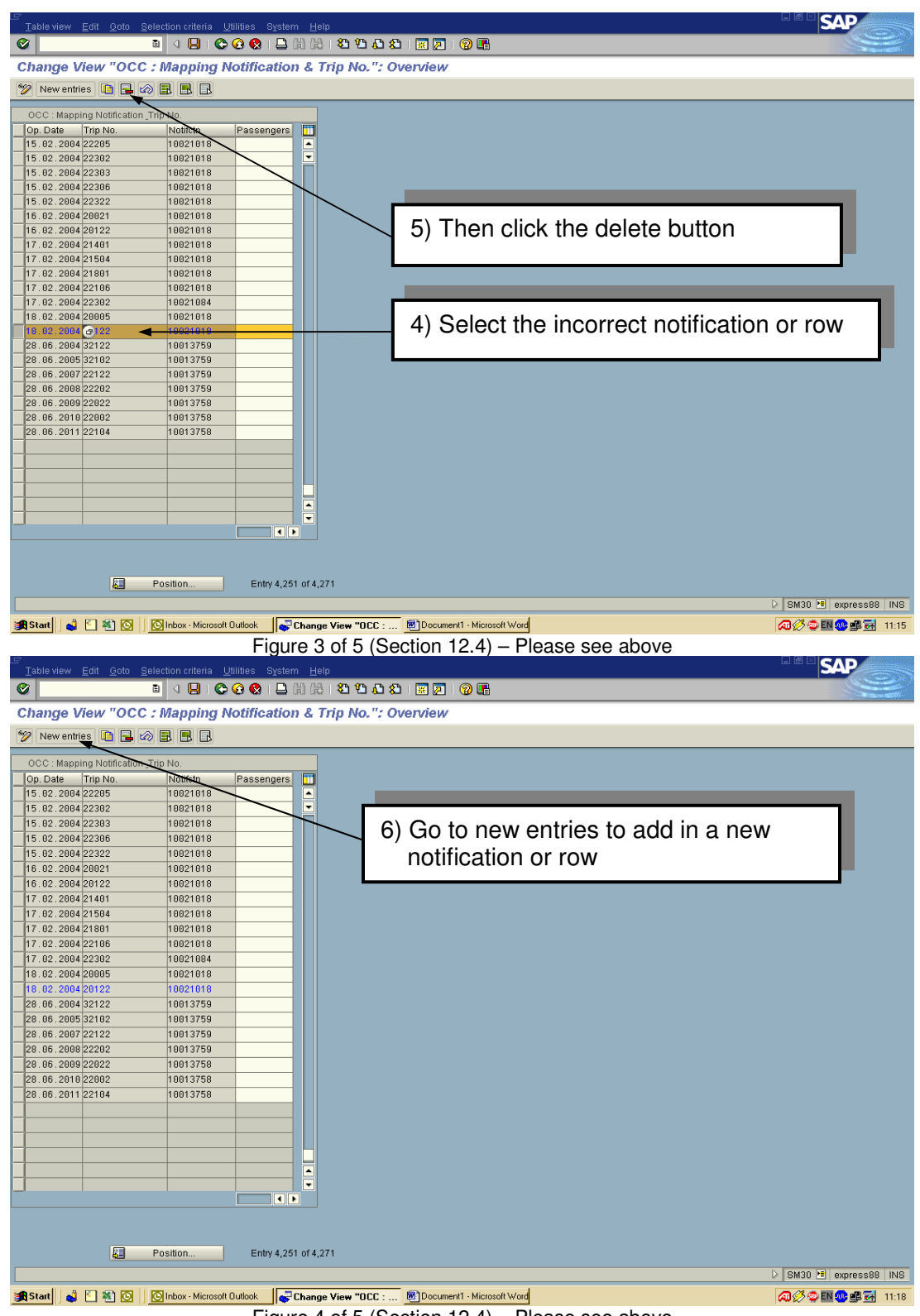

Figure 4 of 5 (Section 12.4) - Please see above

ERL Maintenance Support Sdn. Bhd., Kompleks Rel Udara, Bandar Baru Salak Tinggi, 43900 Sepang, Selangor Darul Ehsan

(Company No. 498574-T)

| Location      | Reference                | Rev. | Date        | Page No.         | Document Name                          |
|---------------|--------------------------|------|-------------|------------------|----------------------------------------|
| E-MAS Offices | G00.OMN.M11070.CZ.1001.A | А    | 01 Aug 2018 | Page 43 of<br>43 | SAP Plant Maintenance<br>Process Guide |

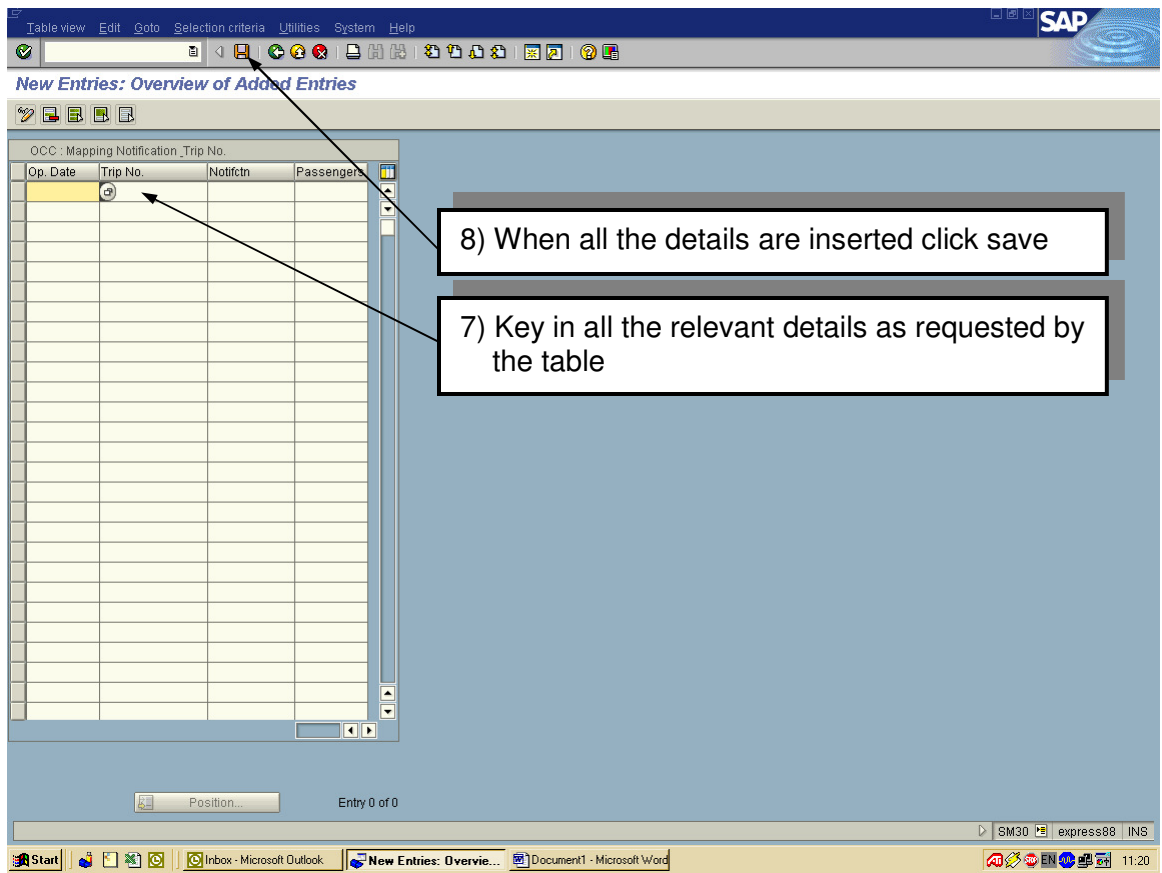

Figure 5 of 5 (Section 12.4) - Please see above

#### System codes:

- 30000 Overhead Contact Line (OCL)
- 40000 Traction Power Supply (TPS)
- 50000 Signalling (SIG)
- 58000 SCADA
- 60000 Telecommunications (TLE)
- 70000 Infrastructure (INF)
- 80000 Depot and Workshop Equipment (DWE)
- 90000 Rolling Stock (RST)

\*\*codes above are just an example